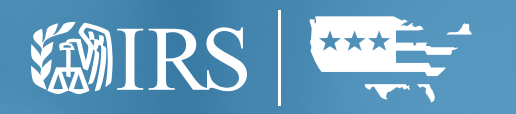

### Guide for Automated Enrollment For Affordable Care Act (ACA) Providers

### The Externals Guide processing year 2025 publication 5308

Publication 5308 (Rev. 9-2024) Catalog Number 71629B Department of the Treasury Internal Revenue Service www.irs.gov

### Last Updated 08/28/2024

### **Change/Document History**

It will be assured that this document is current. Printed documents and locally copied files may become obsolete due to changes to the master document.

| Date      | Summary of Changes                                             | Changes Marked |
|-----------|----------------------------------------------------------------|----------------|
| 8/26/2024 | Corrected formatting issues and grammar throughout publication | No             |
| 8/26/2024 | Updated Figure 3-3                                             | No             |
| 8/27/2024 | Updated Figure 3-4                                             | No             |
| 8/28/2024 | Updated Appendix C for Help Desk Time                          | No             |

### Table of Contents

| Section 1 About This Guide2                 |
|---------------------------------------------|
| 1.1   Who Should Use This Guide 2           |
| 1.2   How to Use This Guide                 |
| 1.3   Assumptions                           |
| Section 2 Automated Enrollment Overview4    |
| 2.1   Features and Functions                |
| 2.2   Data Attributes                       |
| 2.3   IRS A2A Services                      |
| 2.4   Allowed Status Changes                |
| 2.5   Revoked or Expired Certificates       |
| Section 3 Displaying your ASIDs9            |
| 3.1   Prerequisites                         |
| 3.2   How to Do It                          |
| 3.3   IEP Login                             |
| 3.4   Getting around Automated Enrollment   |
| Section 4 Enrolling an Application System21 |
| 4.1   Prerequisites                         |
| 4.2   How to Do It                          |
| 4.3   Confirmation Page                     |
| Section 5 Updating an Application System27  |
| 5.1   Prerequisites                         |
| 5.2   How to Do It                          |
| 5.3   Confirmation Page                     |

| Section 6 Un-Enrolling an Application System           |
|--------------------------------------------------------|
| 6.1   Prerequisites                                    |
| 6.2   How to Do It                                     |
| 6.3   Confirmation Page                                |
| Section 7 Inactivating an Application System           |
| 7.1   Prerequisites                                    |
| 7.2   How to Do It                                     |
| 7.3   Confirmation Page                                |
| Section 8 Activating an Application System             |
| 8.1   Prerequisites                                    |
| 8.2   How to Do It                                     |
| 8.3   Confirmation Page                                |
| Section 9 Replacing a Certificate                      |
| 9.1   Prerequisites                                    |
| 9.2   How to Do It                                     |
| 9.3   Confirmation Page                                |
| Section 10 Bulk Certificate Upload53                   |
| 10.1   Prerequisites                                   |
| 10.2   How to Do It                                    |
| 10.3   Confirmation Page                               |
| Section 11 Viewing an Un-Enrolled Application System58 |
| 11.1   Prerequisites                                   |
| 11.2   How to Do It                                    |

| Appendix A List of Abbreviations62                                      |
|-------------------------------------------------------------------------|
| Appendix B Handling Errors64                                            |
| Appendix C AIR Help Desk67                                              |
| List of Tables                                                          |
| Table 2-1 AE Functions    4                                             |
| Table 2-2 AE Data Elements    5                                         |
| Table 2-3 AE Available Services    6                                    |
| Table 2-4 AE Status Matrix    7                                         |
| List of Figures                                                         |
| Figure 3-1 IRS Home Page                                                |
| Figure 3-2 Tax Professionals Page                                       |
| Figure 3-3 e-Services – Online Tools for Tax Professionals Page         |
| Figure 3-4 Affordable Care Act (ACA) Services Page       12             |
| Figure 3-5 Login Page                                                   |
| Figure 3-6 Password Page                                                |
| Figure 3-7 Security Code Page                                           |
| Figure 3-8 Login History Page                                           |
| Figure 3-9 IRS Select Organization Page16                               |
| Figure 3-10 AE Application Search Results Page                          |
| Figure 3-11 Error occurred displaying the search results page           |
| Figure 4-1 depicts the navigation steps to enroll an Application System |
| Figure 4-2 Create New A2A Client System ID Button       22              |
| Figure 4-3 Create New AIR A2A Client System ID Page                     |
| Figure 4-4 A data entry error occurred enrolling an Application System. |
| Figure 4-5 depicts the Application System confirmation page             |
| Figure 5-1 depicts the navigation steps to change an Application System |
| Figure 5-2 Selecting the Application System to update                   |
| Figure 5-3 Edit AIR A2A Client System ID Page                           |
| Figure 5-4 A data entry error occurred updating an Application System   |

| Figure 5-5 Confirmation Page for updating an Application System                    |
|------------------------------------------------------------------------------------|
| Figure 6-1 How to un-enroll an Application System                                  |
| Figure 6-2 Selecting the Application System to un-enroll                           |
| Figure 6-3 Un-enrolling an Application System                                      |
| Figure 6-4 depicts the Application System confirmation page                        |
| Figure 7-1 depicts the navigation steps to inactivate an Application System        |
| Figure 7-2 Selecting the Application System to inactivate    39                    |
| Figure 7-3 Inactivating an Application System                                      |
| Figure 7-4 Confirmation for inactivating an Application System                     |
| Figure 8-1 depicts the navigation steps to activate an Application System          |
| Figure 8-2 Selecting the Application System to activate                            |
| Figure 8-3 Activating an Application System                                        |
| Figure 8-4 depicts the Application System confirmation page                        |
| Figure 9-1 How to Replace a Certificate                                            |
| Figure 9-2 Replace Certificate Link                                                |
| Figure 9-3 Replace Certificate Page                                                |
| Figure 9-4 A data entry error occurred replacing a certificate                     |
| Figure 9-5 depicts the Replace Certificate confirmation page                       |
| Figure 10-1 How to upload a certificate to many Application Systems                |
| Figure 10-2 Upload Certificate to Multiple A2A Client System ID's Button           |
| Figure 10-3 Bulk Upload Page                                                       |
| Figure 10-4 A data entry error occurred during a bulk upload                       |
| Figure 10-5 depicts the Bulk Certificate Upload confirmation page                  |
| Figure 11-1 depicts the navigation steps to view an un-enrolled Application System |
| Figure 11-2 Locating an un-enrolled Application System                             |
| Figure 11-3 View AIR A2A Client System Id Page60                                   |
| Figure B-1 AE Error Page Format                                                    |

## Section 1

### Section 1 About This Guide

### **1.1** Who Should Use This Guide

The IRS developed this guide for the Affordable Care Act Information Returns (AIR) Application's authorized contacts who want to use Automated Enrollment (AE) to enroll A2A Client Application Systems into the IRS Application to Application (A2A) channel.

### **1.2** How to Use This Guide

The purpose of this document is to describe the User Interface (UI) for the AE for ACA Providers Application, hereunto, referred to as AE Application. You may or may not need to read this guide from beginning to end depending on your level of experience with Automated Enrollment. You can reference the table of contents to help locate sections of the guide pertaining to the task you need to complete. Section 3.4 Getting around Automated Enrollment also guides you to specific tasks and features, so when you have a question about an AE function, it is easy to locate the answer.

### **1.2.1** Overview of Contents

This guide provides instructions on how to enroll and maintain A2A Client Application Systems using the IRS Enterprise Portal (IEP). Its scope is limited to the ACA functionality of the AE Application. However, this guide does not discuss any administrative aspects of the AE Application nor does it discuss how to use the IEP other than the aspects you need to know to access the AE Application.

### 1.2.2 | Highlighting

This guide uses the following elements to emphasize key points:

### Bold

Highlight items and indicate specific items from the UI.

### "Tip, Note, and Important!" Tags

Highlight additional information related to the current task or topic.

- The "Tip" tag provides alternative methods of performing a task.
- The "Note" tag explains how the system works or provides information you may use to alter the way you perform a task.
- The "Important!" tag warns when an action could cause critical system errors.

### **1.3** Assumptions

You must have the following to use the AE Application:

- You successfully proved your identity at the required level of assurance
- An IEP username and password with the e-Services ATCC role
- The use of Windows 10 or higher and one of the following Web browsers:
  - Internet Explorer 11 or Microsoft Edge

### Section 2

### **Section 2** Automated Enrollment Overview

The AE Application provides a user interface for enrolling and maintaining A2A Client Application Systems for the IRS A2A Channel. It assigns a unique A2A Client Application System ID (ASID) to each Application System enrolled. The IRS A2A Channel uses the ASID and the Application System's X509 certificate to authenticate and authorize access to IRS A2A services. The section below summarizes the functionality of the AE Application.

### 2.1 | Features and Functions

Table 2-1 provides a description of the functions available in the AE Application.

### **Table 2-1 AE Functions**

| Function            | Description                                                                                                    |
|---------------------|----------------------------------------------------------------------------------------------------|
| enrollAppSystem     | AE Application allows you to enroll an A2A Client<br>Application System into the IRS A2A Channel.<br>Each Application System enrolled must be<br>assigned at least one IRS A2A Service and have<br>certificate authentication.             |
| updateAppSystem     | AE Application allows you to modify the A2A Client<br>Application System definition. As an example, you<br>can modify an A2A Client Application System to<br>include additional IRS A2A Services or you can<br>inactivate or un-enroll it. |
| Replace Certificate | AE Application allows you to change the certificate associated to an A2A Client Application System.                                                                                                    |

### 2.2 Data Attributes

Table 2-2 describes the data elements used in the AE Application.

### Table 2-2 AE Data Elements

| Data Element                | Description                                                                                                    |
|-----------------------------|----------------------------------------------------------------------------------------------------|
| TCC                         | An active Transmission Control Code (TCC) assigned to the Customer's organization                                                                                                    |
| Customer Name               | The Legal Name of the Customer's organization associated to the TCC.                                                                                                    |
| Doing Business As           | The Doing Business As name of the Customer's organization associated to the TCC                                                                                                    |
| A2A Client System ID (ASID) | A2A Client System ID (8 characters): This<br>is a unique field assigned to the A2A Client<br>Application System during the enrollment<br>process. The ASID is a combination of the<br>digit '1', TCC + ASID Sequence Number. AE<br>Application prefixes the digit '1' to the created<br>ASID. |
| Application System Name     | The name assigned to the A2A Client Application<br>System. It is limited to 30 alphanumeric<br>characters.                                                                                                    |
| Description                 | A description you want to use to identify an A2A Client Application System. It is limited to 50 alphanumeric characters.                                                                                                    |
| Location                    | The location of the A2A Client Application System<br>This is usually the City and State where an A2A<br>Client Application System resides. It is limited to<br>30 alphanumeric characters.                                                                                                    |
| A2A System ID Status        | The status assigned to the A2A Client Application<br>System. Table 2-4 describes the available<br>statuses for an Application System.                                                                                                    |
| Available Services          | The IRS A2A Services that are available for ACA transmitters (see Table 2-3 for a description of the available services).                                                                                                    |

| Data Element           | Description                                                                                                    |
|------------------------|----------------------------------------------------------------------------------------------------|
| Selected Services      | The IRS A2A Services assigned to an A2A<br>Client Application System (see Table 2-3 for a<br>description of the available services).                                            |
| Credential Type        | The authentication method the A2A Client<br>Application System uses when accessing IRS<br>A2A Services. Default to certificate. You cannot<br>change the authentication method. |
| Certificate File Name  | The X509 certificate used to authenticate an A2A Client Application System in the IRS A2A channel.                                                                              |
| Certificate Authority  | The CA is the trusted entity that issued the digital certificate.                                                                                                    |
| Certificate Expiration | The date the digital certificate is no longer valid.                                                                                                    |

### 2.3 | IRS A2A Services

Table 2-3 describes the list of IRS A2A services for ACA Transmitters.

### Table 2-3 AE Available Services

| Service              | Description                                                                                                    |
|----------------------|----------------------------------------------------------------------------------------------------|
| IRS-ACASubmitService | Third Party, Issuer, Employer transmits 1094/1095<br>B/C Information Return to IRS in SOAP Request<br>- IRS returns receipt or SOAP fault in SOAP<br>Response.                                                                              |
| IRS-ACAAckngService  | Third Party, Issuer, Employer requests status/<br>detailed acknowledgement of 1094/1095 B/C<br>Information Return processing from IRS in SOAP<br>Request - IRS returns status/detailed acknowl-<br>edgement or SOAP fault in SOAP Response. |

### 2.4 Allowed Status Changes

Table 2-4 AE Status Matrix summarizes the A2A Client Application System status changes.

### Table 2-4 AE Status Matrix

| Current  | Request    | New      | Action     |
|----------|------------|----------|------------|
|          | new        | active   | Allowed    |
| active   | inactivate | inactive | Allowed    |
| active   | un-enroll  | deleted  | Allowed    |
| inactive | activate   | active   | Allowed    |
| inactive | un-enroll  | deleted  | Allowed    |
| disabled | activate   | disabled | Disallowed |
| disabled | un-enroll  | disabled | Disallowed |

- "Current Status" is the Status of the Application System
- "Request Status" is the status change request
- "New Status" is the Application System status after the status change request completes
- "Action" indicates whether you can perform the change

Note: AE Application changes the status from new to active after it enrolls an Application System.

Note: Un-enrolling the Application System effectively deletes the ASID from the AE Application, and means you cannot update it again, while inactivating an Application System allows you to inactivate and activate as necessary.

Important! The AIR Help Desk will initiate a referral for the disabled status when an Application System violated the policies of the IRS.

Note: Once disabled, the Application System cannot access IRS A2A Services; however, the AIR Help Desk can initiate a referral to activate the disabled Application System (see Appendix C) for instructions on how to contact the AIR Help Desk.

### **2.5** Revoked or Expired Certificates

Note: You will receive a 401 error if you upload a certificate that has been revoked or expired. Contact the certificate authority to obtain a valid certificate.

## Section 3

### Section 3 Displaying your ASIDs

You access the AE Application by logging into a secured environment known as the "IRS Enterprise Portal (IEP)". This section explains the recommended path you should use to launch the AE Application and introduces you to the user interface.

### 3.1 | Prerequisites

■ You have the e-Services ACA role assigned to your IEP user account.

### 3.2 How to Do It

Type www.irs.gov into your browser. The IRS Home page opens (see Figure 3-1).

| File Pay Refunds Credits & Deductions Forms & Instructions | Search Q                                                                                                    |
|------------------------------------------------------------|----------------------------------------------------------------------------------------------------|
| TX                                                         |                                                                                                    |
| Get My Payment                                             | Q Get Your Refund Status                                                                                                    |
| Get Coronavirus Tax Relief                                 | File Your Taxes for Free                                                                                                    |
| Get Your Tax Record                                        | C View Your Account                                                                                                    |
| (a) Make a Payment                                         | Carter and the second second s |

Figure 3-1 IRS Home Page

Type www.irs.gov into your browser. The IRS Home page opens (see Figure 3-1). Click the "Tax Pros" heading. The Tax Professionals page opens (see Figure 3-2)

| MIRS                                                                                                    | Help                                                                                                    | News   English 🗸   🥔 Charities & Nonprofits   🧮 Tax Pros                                          |
|----------------------------------------------------------------------------------------------------|----------------------------------------------------------------------------------------------------|---------------------------------------------------------------------------------------------------|
| File Pay Refunds Cred                                                                                                    | lits & Deductions Forms & Instructions                                                                                                    | Search Q                                                                                          |
| ome / Tax Professionals                                                                                                    |                                                                                                    |                                                                                                   |
| av Brofossion                                                                                                    |                                                                                                    |                                                                                                   |
| ax Professiona                                                                                                    | 115                                                                                                    |                                                                                                   |
|                                                                                                    | English   <u>Españo</u> l   <u>中文</u> 信                                                                                                    | 道体) 中文(繁體) 한국어 Рүсский Tiếng Việt Kreyól ayisyen                                                  |
| the respect of the second second                                                                                                    |                                                                                                    |                                                                                                   |
| Enrolled Agents                                                                                                    | production of the second second secon |                                                                                                   |
| Annual Filing Season Program                                                                                                    | Bar         Control and Control and Control an                                 |                                                                                                   |
| Enrolled Agents<br>Annual Filing Season Program<br>Participants                                                                                                    |                                                                                                    |                                                                                                   |
| Annual Filing Season Program<br>Participants<br>Enrolled Retirement Plan<br>Agents                                                                                                |                                                                                                    |                                                                                                   |
| Enrolled Agents Annual Filing Season Program Participants Enrolled Retirement Plan Agents Certified Professional Employer                                                         | E-Services                                                                                                    | PTIN System                                                                                       |
| Annual Filing Season Program<br>Participants<br>Enrolled Retirement Plan<br>Agents<br>Certified Professional Employer<br>Organization (CPEO)                                      | E-Services                                                                                                    | PTIN System         Status: © Online                                                              |
| Annual Filing Season Program<br>Participants<br>Enrolled Retirement Plan<br>Agents<br>Certified Professional Employer<br>Organization (CPEO)<br>Enrolled Actuaries                | E-Services<br>■ Online tools for tax professionals                                                                                                    | PTIN System         Status:        Online         Renew or register for 2021                      |
| Enrolled Agents Annual Filing Season Program Participants Enrolled Retirement Plan Agents Certified Professional Employer Organization (CPEO) Enrolled Actuaries E-File Providers | Image: state in the state in the state                                 | PTIN System         Status: © Online         Renew or register for 2021         Renew or Register |

Figure 3-2 Tax Professionals Page

Click the "Access e-Services" link. The e-Services – Online Tools for Tax Professionals page opens (see Figure 3-3).

| ॐ‱IRS File Pay Refur                                   | nds Credits & Deductions Forms &                                                                             | k Instructions                                                                                                    | Search Q                                                                                                    |
|--------------------------------------------------------|----------------------------------------------------------------------------------------------------|----------------------------------------------------------------------------------------------------|----------------------------------------------------------------------------------------------------|
| Enrolled agents<br>Annual Filing Season program        | English   <u>E</u><br>E-Services is a suite of web-based tools f<br>the IRS. To access accounts, you must ac | <u>spañol</u>   中文 (简語)   만국 (宏譜)   안국 (<br>or tax professionals, reporting agents, mortų<br>cept the terms of agreement when you sign | 1   <u>Русский</u>   <u>Tiêng Việt</u>   <u>Kreyol ayis</u> y<br>gage lenders and payers to transact with<br>in. |
| participants<br>Enrolled retirement plan agents        | E-file provider services                                                                                     | Affordable Care Act (ACA)<br>services                                                                                                  | Information Returns<br>Intake System (IRIS)                                                                      |
| Certified Professional Employer<br>Organization (CPEO) | e-file transmission methods.                                                                                 | Access ACA application for TCC and ACA Transmission methods.                                                                           | Access IRIS application for TCC<br>which is used to electronically<br>file information returns through           |
| Enrolled actuaries<br>E-file providers                 |                                                                                                    |                                                                                                    | the Information Return Intake<br>System (IRIS).                                                                  |
| Modernized e-File                                      | Access e-file services                                                                                       | Access ACA services                                                                                                    | Access IRIS TCC<br>application                                                                                   |

Figure 3-3 e-Services – Online Tools for Tax Professionals Page

Scroll down to the "Affordable Care Act (ACA) Services" section and select the link. The Affordable Care Act (ACA) Services Page opens, (see Figure 3-4).

| <b>WIRS</b> | File | Pay | Refunds           | Credits & Deductions                                   | Forms & Instructions                                                              | Search                                                          | ۹                                        |  |
|-------------|------|-----|-------------------|--------------------------------------------------------|-----------------------------------------------------------------------------------|-----------------------------------------------------------------|------------------------------------------|--|
|             |      |     | ΔΙ                | P transmission n                                       | rogram                                                                            |                                                                 |                                          |  |
|             |      |     | You               | u must be registered for e-S                           | ervices and have a completed applicat                                             | ion for a transmitter control                                   | code to file.                            |  |
|             |      |     | IS                | S-A2A                                                  |                                                                                   |                                                                 |                                          |  |
|             |      |     | Aut<br><u>Aut</u> | tomated enrollment (AE) is<br>tomated enrollment guide | used to enroll and maintain the A2A cli<br>for ACA providers [PDF] and ACA inform | ent application systems. For<br>ation center for tax profession | r more information see<br><u>onals</u> . |  |
|             |      |     |                   | Access ISS-A2A Automat                                 | ted Enrollment                                                                    |                                                                 |                                          |  |
|             |      |     | *re               | quires login credentials                               |                                                                                   |                                                                 |                                          |  |
|             |      |     | IS                | S-UI                                                   |                                                                                   |                                                                 |                                          |  |
|             |      |     | Use               | e AIR ISS-UI to upload a file                          | for transmission. For more information                                            | see <u>Publication 5165</u> PDF.                                |                                          |  |
|             |      |     |                   | Transmit using ISS-UI                                  |                                                                                   |                                                                 |                                          |  |
|             |      |     | *re               | quires login credentials                               |                                                                                   |                                                                 |                                          |  |
|             |      |     | Bac               | ck to e-Services                                       |                                                                                   |                                                                 |                                          |  |

Figure 3-4 Affordable Care Act (ACA) Services Page

Select the Button "Access ISS-A2A Automated Enrollment". The Login Page Opens, (see Figure 3-5).

### 3.3 | IEP Login

**Tip:** You can access the Login Page by directly typing the URL <a href="https://la.www4.irs.gov/ae\_rup\_atcc/">https://la.www4.irs.gov/ae\_rup\_atcc/</a> into the browser.

| Sign In or Create a I                                                                                                    | New Account                                                                                                    |
|----------------------------------------------------------------------------------------------------|----------------------------------------------------------------------------------------------------|
| New option for creating an account with the selfie. All selfie and biometric data will be a selfie. All selfie and biometric data will be a selfie. All selfie and biometric data will be a selfie. All selfie and biometric data will be a selfie. All selfie and biometric data will be a selfie. All selfie and biometric data will be a selfie. | <b>punt</b><br>le ID.me self-service process, you can now create an ID.me account using a live video chat that does not require a<br>deleted automatically. See our <u>IRS statement</u> for more details.       |
| If you have an existing IRS username, please created if you're a new user, please create an account with ID.me is our trusted technology provider in help <b>Create a new account</b> Create a new account  D.me. Create an account  OR  Sign in with an existing account  Sign in with ID.me  Sign in with an existing IRS username                | ate a new ID.me account as soon as possible. We're bringing you an improved sign-in experience.<br>th ID.me. You can also sign in with an existing ID.me account.<br>ing to keep your personal information safe. |
| Sign Up<br>You don't have an IRS username,<br>o back and create an account.                                                                                                    | Log In         Please create a new account as soon as possible.         We're bringing you an improved sign-in experience.         Username         Log IN >         Forgot Username                             |
|                                                                                                    | PTIN and FIRE users need a separate account in this system                                                                                                    |

### Figure 3-5 Login Page

- You can logon with your existing credentials by clicking the 'Sign in with an existing IRS Username' button.
- Enter your username and click the LOG IN button. The Password Page opens (see Figure 3-6).

| <b>WIRS</b>                                                        |                                                                                                    |
|--------------------------------------------------------------------|----------------------------------------------------------------------------------------------------|
| Log In<br>Verify that your Site Image and Site<br>Your Site Image: | Phrase below are correct. If the Site Image and Site Phrase are not correct, please do not proceed. |
|                                                                    |                                                                                                    |
| Your Site Phrase:                                                  |                                                                                                    |
| Password<br>Forgot Password                                        |                                                                                                    |
| CANCEL SUBMIT                                                      |                                                                                                    |
|                                                                    | IRS Privacy Policy   Security Code Terms and Conditions   Accessibility                             |

Figure 3-6 Password Page

Enter your password and click the **Submit** button. The Security Code page opens (see Figure 3-7).

| Ve sent a secu            | rity code text message to your phone                                                                |
|---------------------------|----------------------------------------------------------------------------------------------------|
| 6-digit security code has | been sent to the phone number you provided (ending in 1234). Please enter your security code below. |
| digit security code       | Record Security Code                                                                                |
|                           | No longer have access to this phone?                                                                |
|                           |                                                                                                    |
| CANCEL SUBMI              | T >                                                                                                 |

### Figure 3-7 Security Code Page

Enter your six-digit security code and click the Submit button. Your login history page opens (see Figure 3-8).

| Online Security               | / Information           |                                       |  |
|-------------------------------|-------------------------|---------------------------------------|--|
| For your security, we will sl | how you your most recen | t login history every time you login. |  |
| Your Login History            |                         |                                       |  |
| Date                          | Time                    | Activity                              |  |
| Sep 15, 2017                  | 09:29                   | Login                                 |  |
| Sep 14, 2017                  | 13:58                   | Login                                 |  |
| Sep 14, 2017                  | 13:55                   | Login                                 |  |
| Sep 14, 2017                  | 13:21                   | Login                                 |  |
| Security Announcen            | nent                    |                                       |  |
| TEST MOD 5/20/2016            |                         |                                       |  |

Figure 3-8 Login History Page

Click the Continue button. The IRS Select Organization page opens (see Figure 3-9).

| Select Your Organization                            |           |        |  |
|-----------------------------------------------------|-----------|--------|--|
| <b>WIRS</b>                                         | Short ID: | Logout |  |
| An official website of the United States Government |           |        |  |
|                                                     |           |        |  |

Select the organization you will represent in this session. Each item below represents an organization for which you are authorized to perform work. By selecting an organization, you are logging in as an authorized user of that organization and will be able to perform work for only that organization. You may represent yourself by selecting individual. You may filter organizations to narrow down the choices based on matching text.

Individual

Select "Individual" to represent yourself as an individual. No organization-specific authorizations will be granted.

| Organization R<br>Select an Organiza<br>Filter Organization | oles<br>tion to represent a specific role for your organization's location.<br>s |                                      |
|-------------------------------------------------------------|----------------------------------------------------------------------------------|--------------------------------------|
| Filter by business                                          | name, address, or application type                                               | Show 10 v entries                    |
| Selection                                                   | Organization                                                                     | <ul> <li>Application Type</li> </ul> |
| Select                                                      | былассының сындтылық татағай                                                     | ACA                                  |
| Select                                                      |                                                                                  | ACA                                  |
|                                                             |                                                                                  |                                      |

### **WIRS**

Privacy Policy | Accessibility

Figure 3-9 IRS Select Organization Page

 Click the Select button to choose your ACA organization. The AE Application Search Results Page opens (see Section 3.4 Getting around Automated Enrollment)

Important! When you are finished with your AE Application session please close your browser.

### 3.4 | Getting around Automated Enrollment

The AE Application Search Results page (see Figure 3-10) is the launch pad to all of the features and functions of the AE Application. It displays a list of A2A Client Application Systems for the selected organization. From here, you can enroll and maintain A2A Client Application Systems.

| Search Results For AIR   |                                           |                                   |
|--------------------------|-------------------------------------------|-----------------------------------|
| A2A Client System ID     | <b>A</b>                                  |                                   |
|                          | Create New A2A Clien                      | nt System ID                      |
|                          | Upload Certificate to<br>A2A Client Syste | Multiple<br>em ID's               |
| TCCs All                 | - 🕄                                       |                                   |
| Customer Name ACA F      | Provider, Inc.                            |                                   |
| Doing Business As ACA P  | Provider                                  | 0                                 |
| ASID Name                | Description                               | Status Actions                    |
| 199AA101 Test App System | This is a test                            | active Edit   Replace Certificate |
| 199AA102 Test App System | This is a test                            | active Al Replace Certificate     |
| 199AA103 Test App System | This is a test                            | active Eur   Replace Certificate  |
| 199AA104 Test App System | This is a test                            | active Edit   Replace rtificate   |
| 19 105 Test App System   | This is a test                            | active Edit   Replace certificate |
| 19 106 Test App System   | This is a test                            | active Edit   Replace Certificate |
| 199AA107 Test App System | This is a test                            | active Edit   Replace Certificate |
| 199AA108 Test App System | This is a test                            | active Edit   Replace Certificate |
| 199AA109 Test App System | This is a test                            | act B dit   Replace Certificate   |
| 199AA110 Test App System | This is a test                            | deleted View                      |
| 199AA111 Test App System | This is a test                            | active Edit   Replace Certificate |
| 199AA112 Test App System | This is a test                            | active Edit   Replace Certificate |
| 199AA113 Test App System | This is a test                            | active Edit   Replace Certificate |
| 199AA114 Test App System | This is a test                            | active Edit   Replace Certificate |
| 199AA115 Test App System | This is a test                            | active Edit   Replace Certificate |
| 199AA116 Test App System | This is a test                            | active Edit   Replace Certificate |
|                          | while is a know                           |                                   |

Figure 3-10 AE Application Search Results Page

| Number | Instruction                                                                                 |
|--------|---------------------------------------------------------------------------------------------|
| 0      | Scroll through the list of Application Systems. The maximum number of records is set to 200 |
| 2      | By default, the AE Application sorts the list by ASID.                                      |
| 3      | Click the arrow to the right of the <b>TCCs</b> field and select a TCC to filter the list.  |

| Number | Instruction                                                                                                    |
|--------|----------------------------------------------------------------------------------------------------|
| 4      | Click the <b>Create New A2A Client System ID</b> button to enroll a new A2A Client Application System (see Section 4 Enrolling an Application System).                                                                                                    |
| 6      | Click the <b>Upload Certificate to Multiple A2A Client System ID's</b> button to upload a certificate to many Application Systems in one transaction (see Section 10 Bulk Certificate Upload)                                                                                                    |
| 6      | <ul> <li>Click the Edit link to change an A2A Client Application System definition (see Section 5 Updating an Application System). Here you can change the status of the Application System or you can change any of the following Application System attributes:</li> <li>Application System name</li> <li>Description</li> <li>Location</li> <li>Certificate</li> <li>Services</li> </ul> |
| 0      | Click the <b>Replace Certificate</b> link to replace the certificate for an Application System (see Section 9 Replacing a Certificate).                                                                                                    |
| 8      | Click the <b>View</b> link to display an un-enrolled Application System (see Section 11 Viewing an Un-Enrolled Application System).                                                                                                    |
| 9      | The AE Application displays your organizations legal name and doing business as (DBA) name provided during the ACA application process                                                                                                    |

**Note:** In the event of an error displaying your Application Systems, an error page opens (see Figure 3-11). Refer to Appendix B, to assist in resolving your error.

| Searc             | h Results For AIR<br>at System ID |                                               |                                                          |                                           |
|-------------------|-----------------------------------|-----------------------------------------------|----------------------------------------------------------|-------------------------------------------|
| ASID<br>(We are u | Name<br>nable to process your re- | Error code<br>quest. Please contact the AIR H | Description<br>: 370<br>Help Desk at 1-866-937-4130 with | Status Actions the error code displayed.) |
|                   |                                   | OK                                            |                                                          |                                           |
|                   |                                   |                                               |                                                          |                                           |
|                   |                                   |                                               |                                                          |                                           |
|                   |                                   |                                               |                                                          |                                           |
|                   |                                   |                                               |                                                          |                                           |

Figure 3-11 Error occurred displaying the search results page

## Section 4

### Section 4 Enrolling an Application System

This section describes the actions required to enroll an A2A Client Application System into the IRS A2A Channel.

### **4.1** | Prerequisites

- You have the e-Services ACA role assigned to your IEP user account.
- You have a valid X509 certificate accessible from the local system.

### 4.2 How to Do It

Figure 4-1 depicts the navigation steps to enroll an Application System.

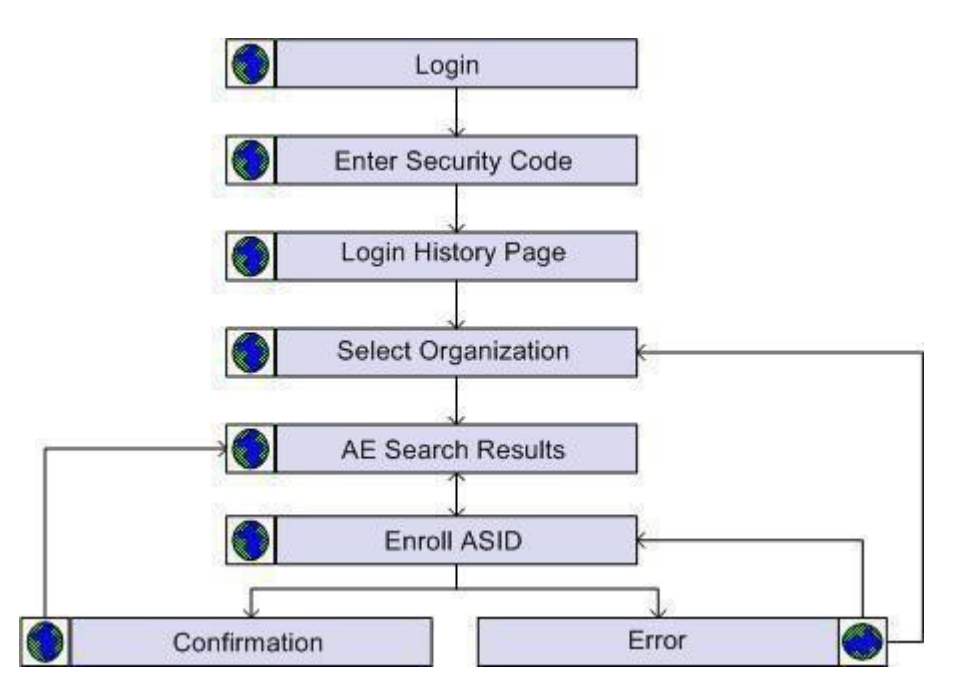

Figure 4-1 How to Enroll an Application System

- Login to the IEP (see Section 3.3 IEP Login)
- After entering your username, password and security code. Your login history page opens (see Figure 3-8).
- Click the Continue button. The IRS Select Organization page opens (see Figure 3-9)
- Select your ACA organization and click the Submit button. The AE Application Search Results page opens (see Figure 4-2).

|                     |               | Create New A2A Client Syst                             | em ID       |                     |
|---------------------|---------------|--------------------------------------------------------|-------------|---------------------|
|                     |               | Upload Certificate to Multip<br>A2A Client System ID's | sle<br>s    |                     |
| TCCs                | All 👻         |                                                        |             |                     |
| Customer Name       | ACA Provider, | Inc.                                                   |             |                     |
| Doing Business As   | ACA Provider  |                                                        |             |                     |
| ASID Name           |               | Description                                            | Status      | Actions             |
| 199AA201 Test App S | ystem         | This is a test                                         | active Edit | Replace Certificate |
| 199AA202 Test App S | ystem         | This is a test                                         | active Edit | Replace Certificate |
| 199AA203 Test App S | ystem         | This is a test                                         | active Edit | Replace Certificate |
| 199AA204 Test App S | system        | This is a test                                         | active Edit | Replace Certificate |
| 199AA205 Test App S | ystem         | This is a test                                         | active Edit | Replace Certificate |
| 199AA206 Test App S | ystem         | This is a test                                         | active Edit | Replace Certificate |
|                     |               |                                                        |             |                     |

Figure 4-2 Create New A2A Client System ID Button

### Number Instruction

0

Click the **Create New A2A Client System ID** button. The Create New AIR A2A Client System ID page opens (see **Figure 4-3**).

**Note:** The AE Application displays an **'Error Messages'** page in the event of any error. Refer to **Appendix B** to obtain information on how to handle AE Application errors.

| Customer Name                                                                                                    | ACA Provider, Inc.                                           |                                                                                   |
|----------------------------------------------------------------------------------------------------|--------------------------------------------------------------|-----------------------------------------------------------------------------------|
| Doing Business As                                                                                                    | ACA Provider                                                 |                                                                                   |
|                                                                                                    |                                                              |                                                                                   |
|                                                                                                    | TCC ASID                                                     | Sequence Number                                                                   |
| A2A Client System I                                                                                                    | D 99AA2                                                      | 0                                                                                 |
|                                                                                                    | U                                                            | 6                                                                                 |
| Application System<br>Name                                                                                                    | 3                                                            |                                                                                   |
| 4 Description                                                                                                    |                                                              |                                                                                   |
| Location                                                                                                    | 6                                                            |                                                                                   |
| A2A Client System<br>ID Status                                                                                                    | new -                                                        |                                                                                   |
| Credential Type                                                                                                    | Certificate 👻                                                |                                                                                   |
| Certificate File                                                                                                    |                                                              | 6                                                                                 |
| Name                                                                                                    |                                                              |                                                                                   |
| or a Credential Type                                                                                                    | of Certificate - Brow                                        | se or enter the file name of                                                      |
| or a Credential Type<br>he certificate to uplo<br>ertificate and save th                                                                                                    | of Certificate - Brows<br>ad. Clicking the Save<br>ne data.  | se or enter the file name of<br>button below will upload the                      |
| For a Credential Type<br>the certificate to uplo<br>certificate and save the<br>Available Service                                                                                                    | of Certificate - Brows<br>ad. Clicking the Save<br>ne data.  | se or enter the file name of<br>button below will upload the<br>Selected Services |
| For a Credential Type<br>the certificate to uplo<br>certificate and save the<br>Available Service<br>IRS-ACASubmitService<br>IRS-ACAAckngService                                                                                                    | of Certificate - Brows<br>ad. Clicking the Save<br>the data. | Selected Services                                                                 |
| or a Credential Type<br>the certificate to uplo<br>certificate and save the<br>Available Service<br>IRS-ACASubmitService<br>IRS-ACAAckngService                                                                                                    | of Certificate - Brows<br>ad. Clicking the Save<br>he data.  | Selected Services                                                                 |
| or a Credential Type<br>the certificate to uplo<br>certificate and save the<br>Available Service<br>IRS-ACASubmitService<br>IRS-ACAAckngService                                                                                                    | of Certificate - Brows<br>ad. Clicking the Save<br>the data. | Selected Services                                                                 |
| or a Credential Type<br>the certificate to uplo<br>certificate and save the<br>Available Service<br>IRS-ACASubmitService<br>IRS-ACAAckngService<br>ommon Services are a<br>nitial Login, Login, and<br>o add Services, selec<br>ervices list above by                                                               | of Certificate - Brows<br>ad. Clicking the Save<br>he data.  | Selected Services                                                                 |
| For a Credential Type<br>the certificate to uplot<br>certificate and save the<br>Available Service<br>IRS-ACASubmitService<br>IRS-ACAAckngService<br>common Services are a<br>nitial Login, Login, and<br>o add Services, selec<br>ervices list above by<br>o remove Services, se<br>ervices list above by<br>utton | of Certificate - Brows<br>ad. Clicking the Save<br>he data.  | Selected Services                                                                 |

Figure 4-3 Create New AIR A2A Client System ID Page

Fill in the form and click Save to enroll the Application System, refer to Section 2.2 Data Attributes for a description of each field.

| Number | Instruction                                                                                                    |
|--------|----------------------------------------------------------------------------------------------------|
| 0      | TCC: Click the arrow to the right of the TCC field and select a TCC from the list.                                                                                                  |
| 2      | <b>ASID Sequence Number:</b> Enter a unique 2-digit sequence number. Enter a unique value in the range of 00 to 99                                                                  |
| 3      | Application: System Name: Enter the name for the Application System.                                                                                                    |
| 4      | <b>Description:</b> Enter the Description for the Application System.                                                                                                    |
| 6      | Location: Enter the Location for the Application System.                                                                                                    |
| 6      | Click the <b>Browse</b> button to select the certificate to assign to this Application System. The certificate must be accessible from the local system.                            |
| 0      | Select at least one IRS A2A Service from the <b>Available Services</b> list and click the <b>Add</b> button. Refer to <b>Table 2-3</b> for a description of the available services. |
| 8      | Click <b>Save</b> , if the request is successful the Confirmation for AIR A2A Client System ID page opens (see <b>Figure 4-5</b> ).                                                 |
| 9      | Click <b>Cancel</b> to return to the AE Application Search Results page.                                                                                                    |

**Note:** In the event of a data entry error, an error dialog opens (see Figure 4-4). Follow the instructions in the dialog and click **OK** to return to the Create New AIR A2A Client System ID page to correct the error.

| Message f | rom webpage                                                                                                    |  |
|-----------|----------------------------------------------------------------------------------------------------|--|
| <u>^</u>  | The ASID Sequence Number must be 2 digits. Please enter a 2 digit<br>number in the field.<br>The Certificate File Name may not be blank when the Credential Type is<br>set to Certificate.<br>The Application System Name cannot be blank. Please enter text in the<br>field.<br>The Application Description cannot be blank. Please enter text in the<br>field.<br>The Application Location cannot be blank. Please enter text in the field.<br>The Selected Services cannot be blank. Please select at least one Service<br>from the Available Services list. |  |
|           | ОК                                                                                                    |  |

Figure 4-4 A data entry error occurred enrolling an Application System

### 4.3 | Confirmation Page

Figure 4-5 depicts the Application System confirmation page.

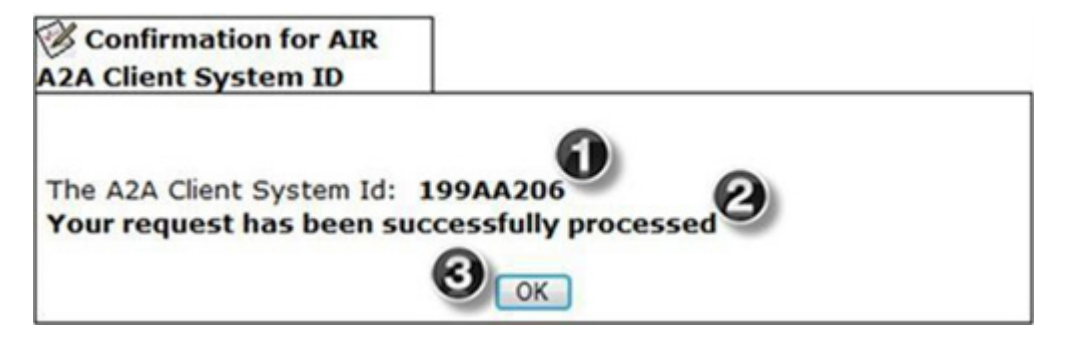

Figure 4-5 Confirmation for enrolling an Application System

| Number | Instruction                                                          |
|--------|----------------------------------------------------------------------|
| 0      | The ASID assigned to the enrolled Application System                 |
| 2      | The Confirmation Message                                             |
| 3      | Click <b>OK</b> to return to the AE Application Search Results page. |

# Section 5

### Section 5 Updating an Application System

This section describes the actions required to change an A2A Client Application System definition.

### 5.1 | Prerequisites

■ You have the e-Services ACA role assigned to your IEP user account.

### 5.2 How to Do It

Figure 5-1 depicts the navigation steps to change an Application System.

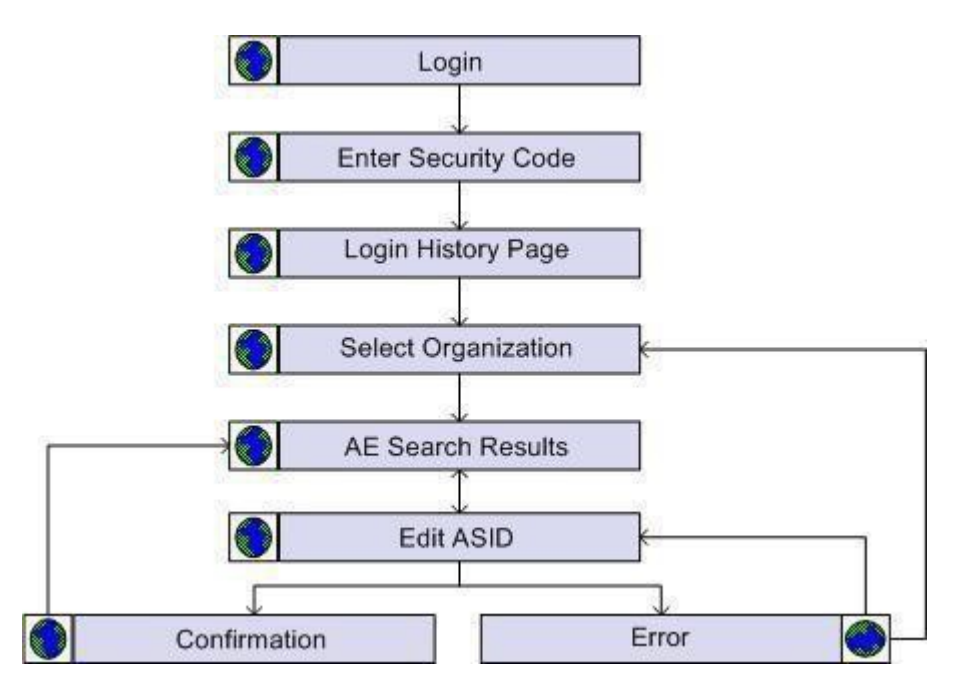

Figure 5-1 How to Edit an Application System

- Login to the IEP (see Section 3.3 IEP Login)
- After entering your username, password and security code. Your login history page opens (see Figure 3-8).
- Click the Continue button. The IRS Select Organization page opens (see Figure 3-9)
- Select your ACA organization and click the Submit button. The AE Application Search Results page opens (see Figure 5-2).

|                     |                   | Create New A2A Client System I                           | D      |                            |
|---------------------|-------------------|----------------------------------------------------------|--------|----------------------------|
|                     |                   | Upload Certificate to Multiple<br>A2A Client System ID's |        |                            |
| TCCs                | All 🝷             |                                                          |        |                            |
| Customer Name       | ACA Provider, Inc | c.                                                       |        |                            |
| Doing Business As   | ACA Provider      |                                                          |        |                            |
| ASID Name           |                   | Description                                              | Status | Actions                    |
| 199AA201 Test App S | ystem             | This is a test                                           | active | Edit   Replace Certificate |
| 199AA202 Test App S | ystem             | This is a test                                           | active | Edit   Replace Certificate |
| 199AA203 Test App S | ystem             | This is a test                                           | active | Edit   Replace Certificate |
| 199AA204 Test App S | ystem             | This is a test                                           | active | Edit   Replace Certificate |
| 199AA205 Test App S | ystem             | This is a test                                           | active | Edit   Replace Certificate |
| 199AA206 Test App S | ystem             | This is a test                                           | active | Edit   Replace Certificate |
|                     |                   |                                                          | ų      |                            |

Figure 5-2 Selecting the Application System to update

| Number | Instruction                                                                                                    |
|--------|----------------------------------------------------------------------------------------------------|
| 0      | Locate the <b>ASID</b> and click the <b>Edit</b> link under the <b>Actions</b> column. The Edit AIR A2A Client System ID page opens (see Figure 5-3). |

**Note:** The AE Application displays an '**Error Messages**' page in the event of any error. Refer to Appendix B to obtain information on how to handle AE Application errors.

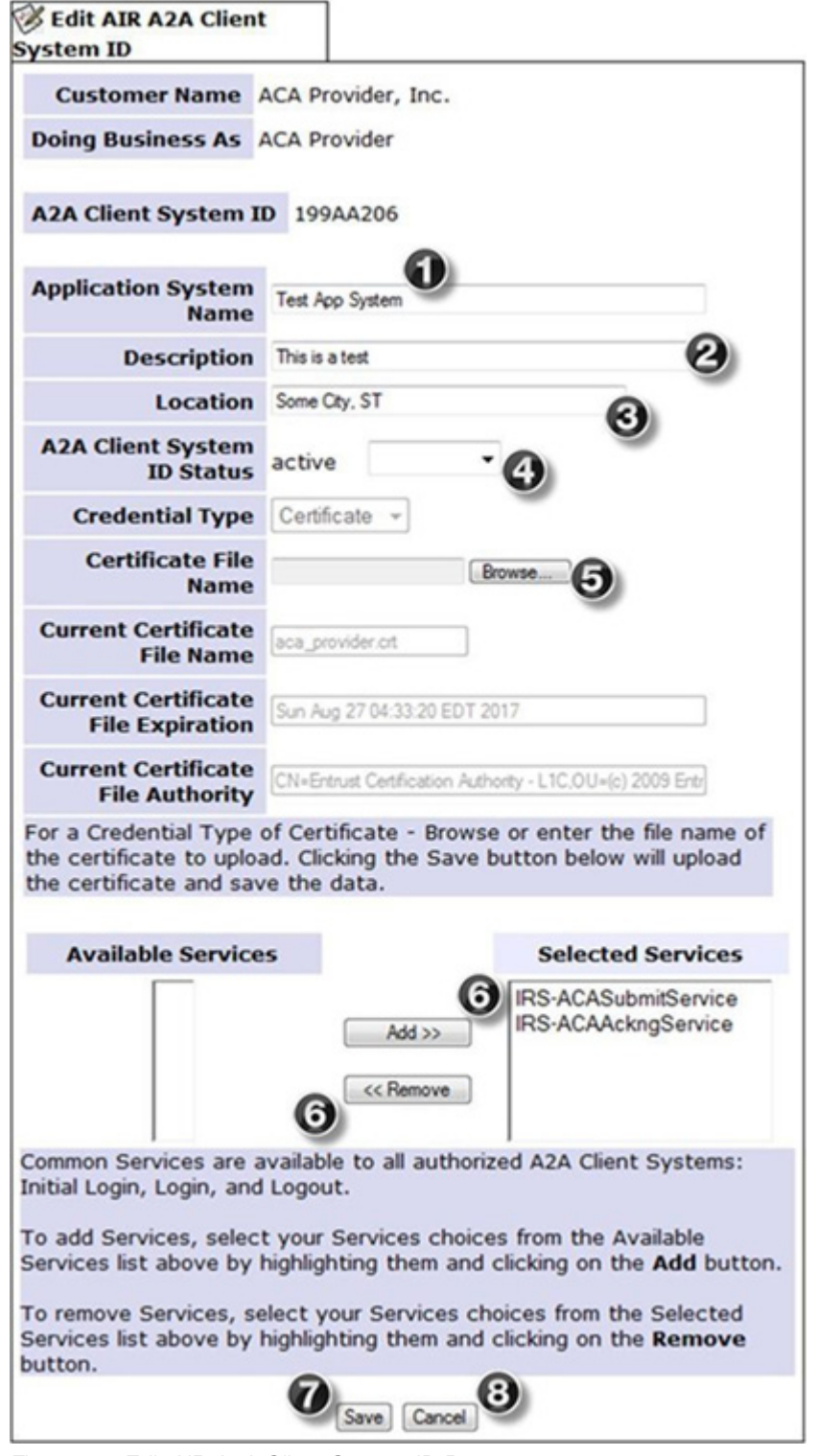

Figure 5-3 Edit AIR A2A Client System ID Page

Update the form and click Save to change the Application System definition, refer to Section 2.2 Data Attributes for a description of each field.

| Number | Instruction                                                                                                    |
|--------|----------------------------------------------------------------------------------------------------|
| 0      | Application System Name: If you wish, change the name of the Application System.                                                                                                    |
| 2      | Description: If you wish, change the description of the Application System.                                                                                                    |
| 3      | Location: If you wish, change the location of the Application System.                                                                                                    |
| 4      | If you wish, click the arrow to the right of the <b>A2A Client System ID Status</b> field and select another value from the list. Refer to <b>Table 2-4</b> for a list of allowed status changes for an A2A Client Application System.                                                                   |
| 6      | If you wish, click the <b>Browse</b> button to select a new certificate to assign to this Application System. The certificate must be accessible from the local system.                                                                                                    |
| 6      | If you wish, change the <b>Selected Services</b> list. To add an IRS A2A Service, select the service from the <b>Available Services</b> list and click the <b>Add</b> button. To remove an IRS A2A Service, select the service from the <b>Selected Service</b> list and click the <b>Remove</b> button. |
| 7      | Click <b>Save</b> , if the request is successful the Confirmation for AIR A2A Client System ID page opens (see Figure 5-5).                                                                                                    |
| 8      | Click <b>Save</b> , if the request is successful the Confirmation for AIR A2A Client System ID page opens (see Figure 4-5).                                                                                                    |

**Note:** In the event of a data entry error, an error dialog opens (see Figure 5-4). Follow the instructions in the dialog and click OK to return to the Edit AIR A2A Client System ID page to correct the error.
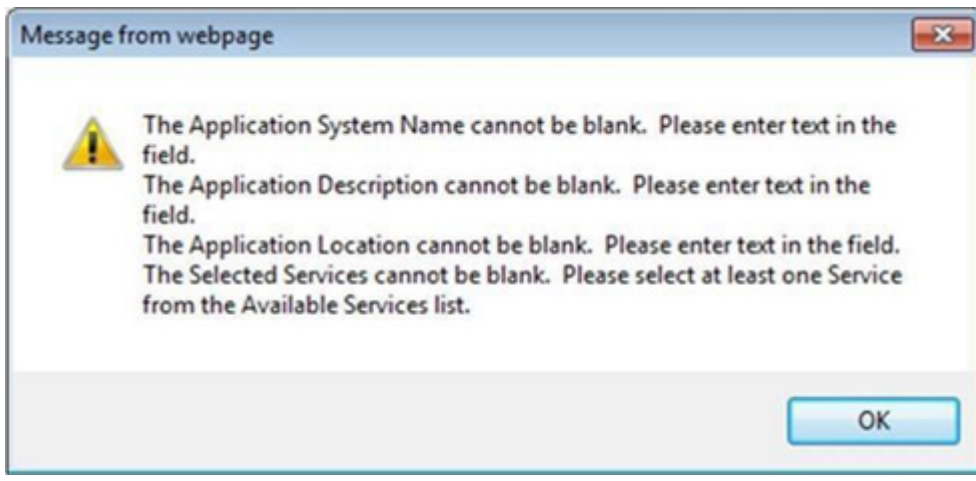

Figure 5-4 A data entry error occurred updating an Application System

# 5.3 | Confirmation Page

Figure 5-5 depicts the Application System confirmation page.

| Confirmation for AIR      |                       |
|---------------------------|-----------------------|
| The A2A Client System Id: | 199AA206              |
| Your request has been s   | uccessfully processed |

Figure 5-5 Confirmation Page for updating an Application System

| Number | Instruction                                                          |
|--------|----------------------------------------------------------------------|
| 0      | The Application System has been updated                              |
| 2      | The Confirmation Message                                             |
| 3      | Click <b>OK</b> to return to the AE Application Search Results page. |

**Important!** If you replaced the certificate, the Application System must use the new certificate to access IRS A2A Services.

# Section 6

# Section 6 Un-Enrolling an Application System

This section describes the actions required to un-enroll an A2A Client Application System from the IRS A2A Channel.

## 6.1 | Prerequisites

■ You have the e-Services ACA role assigned to your IEP user account.

# 6.2 | How to Do It

Figure 6-1 depicts the navigation steps to un-enroll an Application System.

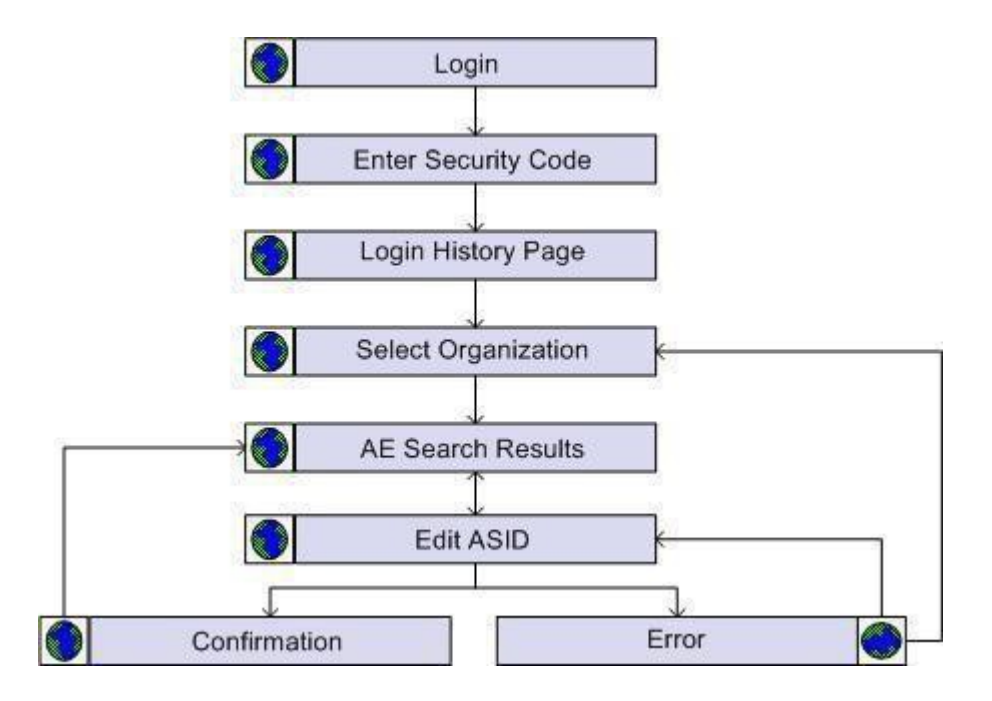

Figure 6-1 How to un-enroll an Application System

- Login to the IEP (see Section 3.3 IEP Login)
- After entering your username, password and security code. Your login history page opens (see Figure 3-8).
- Click the Continue button. The IRS Select Organization page opens (see Figure 3-9)
- Select your ACA organization and click the Submit button. The AE Application Search Results page opens (see Figure 6-2).

| Search Results For<br>A2A Client System II | or AIR  |           |                                                     |           |                            |
|--------------------------------------------|---------|-----------|-----------------------------------------------------|-----------|----------------------------|
|                                            |         |           | Create New A2A Client Sys                           | tem ID    |                            |
|                                            |         |           | Upload Certificate to Multi<br>A2A Client System ID | ple<br>'s |                            |
| TCCs                                       | All     | •         |                                                     |           |                            |
| Customer Name                              | ACA Pro | ovider, I | nc.                                                 |           |                            |
| Doing Business As                          | ACA Pro | ovider    |                                                     |           |                            |
| ASID Name                                  |         |           | Description                                         | Status    | Actions                    |
| 199AA201 Test App 9                        | system  |           | This is a test                                      | active    | Edit   Replace Certificate |
| 199AA202 Test App S                        | system  |           | This is a test                                      | active    | Edit   Replace Certificate |
| 199AA203 Test App S                        | system  |           | This is a test                                      | active    | Edit   Replace Certificate |
| 199AA204 Test App S                        | system  |           | This is a test                                      | active    | Edit   Replace Certificate |
| 199AA205 Test App S                        | system  |           | This is a test                                      | active    | Edit   Replace Certificate |
| 199AA206 Test App S                        | system  |           | This is a test                                      | inactive  | Edit   Replace Certificate |
|                                            |         |           |                                                     |           | 0                          |

Figure 6-2 Selecting the Application System to un-enroll

| Number | Instruction                                                                                                    |
|--------|----------------------------------------------------------------------------------------------------|
| 0      | Locate an active or inactive <b>ASID</b> and click the <b>Edit</b> link under the <b>Actions</b> column. The Edit AIR A2A Client System ID page opens (see Figure 6-3). |

**Note:** The AE Application displays an **'Error Messages'** page in the event of any error. Refer to **Appendix B** to obtain information on how to handle AE Application errors.

| ystem ID                                                                   |                                                                                                    |
|----------------------------------------------------------------------------|----------------------------------------------------------------------------------------------------|
| Customer Name                                                              | ACA Provider, Inc.                                                                                                  |
| Doing Business As                                                          | ACA Provider                                                                                                    |
| A2A Client System                                                          | ID 199AA206                                                                                                    |
| Application System<br>Name                                                 | Test App System                                                                                                    |
| Description                                                                | This is a test                                                                                                    |
| Location                                                                   | Some City, ST                                                                                                    |
| A2A Client System<br>ID Status                                             | active un-enroll -                                                                                                  |
| Credential Type                                                            | Certificate -                                                                                                    |
| Certificate File<br>Name                                                   | Browse                                                                                                    |
| Current Certificate<br>File Name                                           | aca_provider.crt                                                                                                    |
| Current Certificate<br>File Expiration                                     | Sun Aug 27 04:33:20 EDT 2017                                                                                        |
| Current Certificate<br>File Authority                                      | CN+Entrust Certification Authority - L1C,OU+(c) 2009 Entr                                                           |
| For a Credential Type<br>the certificate to uplo<br>the certificate and sa | of Certificate - Browse or enter the file name of<br>ad. Clicking the Save button below will upload<br>ve the data. |
| Available Service                                                          | es Selected Services                                                                                                |
|                                                                            | Add >>  IRS-ACASubmitService IRS-ACAAckngService << Remove                                                          |
| Common Services are<br>Initial Login, Login, and                           | available to all authorized A2A Client Systems:<br>d Logout.                                                        |
| To add Services, selec<br>Services list above by                           | t your Services choices from the Available highlighting them and clicking on the <b>Add</b> buttor                  |
| To remove Services, s<br>Services list above by<br>putton.                 | elect your Services choices from the Selected highlighting them and clicking on the <b>Remove</b>                   |
|                                                                            |                                                                                                    |

-

Figure 6-3 Un-enrolling an Application System

100

| Number | Instruction                                                                                                    |
|--------|----------------------------------------------------------------------------------------------------|
| 0      | Click the arrow to the right of the A2A Client System ID Status field and select "un- enroll".                              |
| 2      | Click <b>Save</b> , if the request is successful the Confirmation for AIR A2A Client System ID page opens (see Figure 6-4). |
| 3      | Click <b>Cancel</b> to return to the AE Application Search Results page.                                                    |

# 6.3 | Confirmation Page

Figure 6-4 depicts the Application System confirmation page.

| Confirmation for AIR      | 7                     |
|---------------------------|-----------------------|
| The A2A Client System Id: | 199AA206              |
| Your request has been s   | uccessfully processed |

Figure 6-4 Confirmation for un-enrolling an Application System

| Number | Instruction                                                                            |
|--------|----------------------------------------------------------------------------------------|
| 0      | This Application System has been un-enrolled and can no longer access IRS A2A Services |
| 2      | The Confirmation Message                                                               |
| 8      | Click <b>OK</b> to return to the AE Application Search Results page                    |

# Section

# Section 7 Inactivating an Application System

This section describes the actions required to inactivate an A2A Client Application System.

# 7.1 | Prerequisites

■ You have the e-Services ACA role assigned to your IEP user account.

# 7.2 How to Do It

Figure 7-1 depicts the navigation steps to inactivate an Application System.

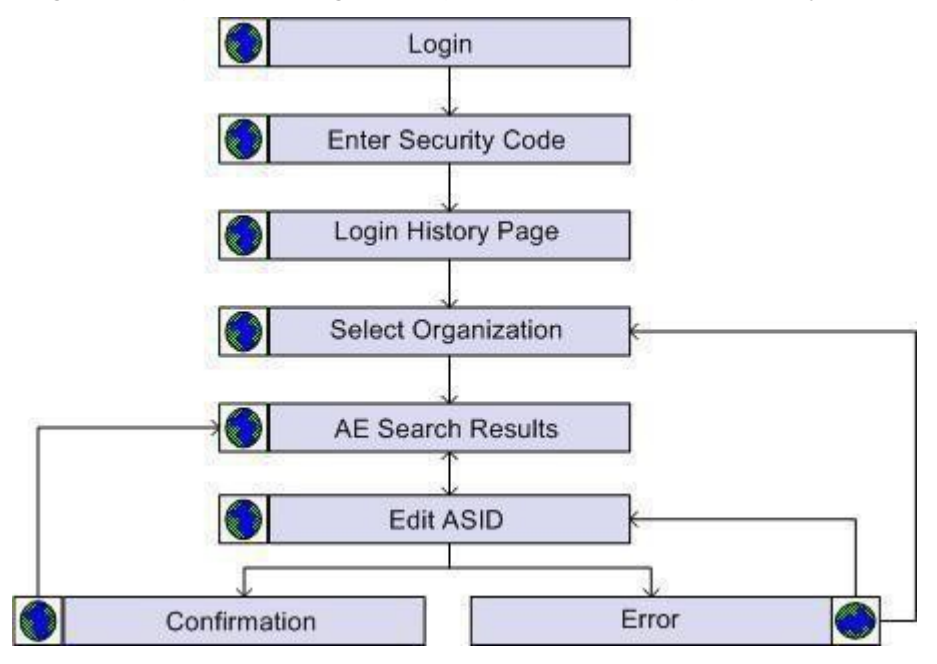

Figure 7-1 How to Inactivate an Application System

- Login to the IEP (see Section 3.3 IEP Login)
- After entering your username, password and security code. Your login history page opens (see Figure 3-8).
- Click the Continue button. The IRS Select Organization page opens (see Figure 3-9)
- Select your ACA organization and click the Submit button. The AE Application Search Results page opens (see Figure 7-2).

| Search R   | esults Fo | or AIR |         |        |      |                                            |                 |        |      |                     |
|------------|-----------|--------|---------|--------|------|--------------------------------------------|-----------------|--------|------|---------------------|
| AZA Chent  | ystem 1   |        |         |        | Crea | ste New A2A Client S                       | System ID       |        |      |                     |
|            |           |        |         |        | Up   | load Certificate to M<br>A2A Client System | ultiple<br>ID's |        |      |                     |
|            | TCCs      | All    | •       |        |      |                                            |                 |        |      |                     |
| Custom     | er Name   | ACA P  | rovider | , Inc. |      |                                            |                 |        |      |                     |
| Doing Bus  | iness As  | ACA P  | rovider |        |      |                                            |                 |        |      |                     |
| ASID N     | lame      |        |         |        |      | Description                                |                 | Status |      | Actions             |
| 199AA201 T | est App s | System |         | This   | is a | a test                                     |                 | active | Edit | Replace Certificate |
| 199AA202 T | est App s | System |         | This   | is a | a test                                     |                 | active | Edit | Replace Certificate |
| 199AA203 T | est App s | System |         | This   | is a | a test                                     |                 | active | Edit | Replace Certificate |
| 199AA204 T | est App s | System |         | This   | is a | a test                                     |                 | active | Edit | Replace Certificate |
| 199AA205 T | est App s | System |         | This   | is a | a test                                     |                 | active | Edit | Replace Certificate |
| 199AA206 T | est App s | System |         | This   | is a | a test                                     |                 | active | Edit | Replace Certificate |
|            |           |        |         |        |      |                                            |                 | (      |      |                     |

Figure 7-2 Selecting the Application System to inactivate

| Number | Instruction                                                                                                    |
|--------|----------------------------------------------------------------------------------------------------|
| 0      | Locate an active <b>ASID</b> and click the <b>Edit</b> link under the <b>Actions</b> column. The Edit AIR A2A<br>Client System ID page opens (see Figure 7-3). |

**Note:** The AE Application displays an **'Error Messages**' page in the event of any error. Refer to Appendix B to obtain information on how to handle AE Application errors.

| Customer Name                                                                                                    | ACA Provider, Inc.                                                                                                    |                                                                                                    |
|----------------------------------------------------------------------------------------------------|----------------------------------------------------------------------------------------------------|----------------------------------------------------------------------------------------------------|
| oing Business As                                                                                                    | ACA Provider                                                                                                    |                                                                                                    |
| Joing Business As                                                                                                    |                                                                                                    |                                                                                                    |
| A2A Client System I                                                                                                    | D 199AA206                                                                                                    |                                                                                                    |
| Application System<br>Name                                                                                                    | Test App System                                                                                                    |                                                                                                    |
| Description                                                                                                    | This is a test                                                                                                    |                                                                                                    |
| Location                                                                                                    | Some City, ST                                                                                                    |                                                                                                    |
| A2A Client System<br>ID Status                                                                                                    | active inactivate -                                                                                                    |                                                                                                    |
| Credential Type                                                                                                    | Certificate 👻                                                                                                    |                                                                                                    |
| Certificate File<br>Name                                                                                                    | Browse                                                                                                    |                                                                                                    |
| Current Certificate<br>File Name                                                                                                    | aca_provider.crt                                                                                                    |                                                                                                    |
| Current Certificate<br>File Expiration                                                                                                    | Sun Aug 27 04:33:20 EDT 2017                                                                                                    |                                                                                                    |
|                                                                                                    |                                                                                                    |                                                                                                    |
| Current Certificate<br>File Authority                                                                                                    | CN=Entrust Certification Authority - L1                                                                                                    | C,OU=(c) 2009 Entr                                                                                                    |
| Current Certificate<br>File Authority<br>For a Credential Type<br>the certificate to uplo<br>the certificate and sav                                                                                                    | CN-Entrust Certification Authority - L1<br>of Certificate - Browse or er<br>ad. Clicking the Save button<br>ve the data.                                                                                         | C.OU=(c) 2009 Entr<br>Iter the file name of<br>below will upload                                                                                                    |
| Current Certificate<br>File Authority<br>For a Credential Type<br>the certificate to uploa<br>the certificate and sav<br>Available Service                                                                                                    | CN-Entrust Certification Authority - L1<br>of Certificate - Browse or er<br>ad. Clicking the Save button<br>ve the data.                                                                                         | C.OU-(c) 2009 Entr<br>ater the file name of<br>below will upload                                                                                                    |
| Current Certificate<br>File Authority<br>For a Credential Type<br>the certificate to uploa<br>the certificate and sav<br>Available Service                                                                                                    | CN-Entrust Certification Authority - L1<br>of Certificate - Browse or er<br>ad. Clicking the Save button<br>ve the data.                                                                                         | C.OU=(c) 2009 Entr<br>ater the file name of<br>below will upload<br>elected Services<br>ACASubmitService<br>ACAAckngService                                                                                                    |
| Current Certificate<br>File Authority<br>For a Credential Type<br>the certificate to uploat<br>the certificate and sav<br>Available Service<br>Common Services are a<br>nitial Login, Login, and                                                                                                    | CN-Entrust Certification Authority - L1<br>of Certificate - Browse or er<br>ad. Clicking the Save button<br>ve the data.<br>es Se<br>Add >><br>CRS-<br>IRS-<br>IRS-<br>IRS-<br>IRS-<br>IRS-<br>IRS-<br>IRS-<br>I | C.OU-(c) 2009 Entr<br>ater the file name of<br>below will upload<br>elected Services<br>ACASubmitService<br>ACAAckngService                                                                                                    |
| Current Certificate<br>File Authority<br>For a Credential Type<br>the certificate to uploat<br>the certificate and save<br>Available Service<br>Common Services are a<br>nitial Login, Login, and<br>To add Services, selec<br>Services list above by                                                               | CN-Entrust Certification Authority - L1<br>of Certificate - Browse or er<br>ad. Clicking the Save button<br>ve the data.<br>Add >><br>Add >>                                                                     | COU-(c) 2009 Entr<br>atter the file name of<br>below will upload<br>elected Services<br>ACASubmitService<br>ACAAckngService<br>A Client Systems:<br>a the Available<br>g on the Add butto                                         |
| Current Certificate<br>File Authority<br>For a Credential Type<br>the certificate to uploat<br>the certificate and save<br>Available Services<br>Common Services are a<br>nitial Login, Login, and<br>To add Services, selec<br>Services list above by<br>Fo remove Services, se<br>Services list above by<br>auton | CN-Entrust Certification Authority - L1<br>of Certificate - Browse or er<br>ad. Clicking the Save buttom<br>ve the data.<br>Add >><br>Add >>                                                                     | COU-(c) 2009 Entr<br>atter the file name of<br>below will upload<br>elected Services<br>ACASubmitService<br>ACAAckngService<br>A Client Systems:<br>a the Available<br>g on the Add butto<br>from the Selected<br>g on the Remove |

Figure 7-3 Inactivating an Application System

| Number | Instruction                                                                                                    |
|--------|----------------------------------------------------------------------------------------------------|
| 0      | Click the arrow to the right of the A2A Client System ID Status field and select inactivate                                 |
| 2      | Click <b>Save</b> , if the request is successful the Confirmation for AIR A2A Client System ID page opens (see Figure 7-4). |
| 3      | Click <b>Cancel</b> to return to the AE Application Search Results page.                                                    |

# 7.3 | Confirmation Page

Figure 7-4 depicts the Application System confirmation page.

| Confirmation for AIR      |                        |
|---------------------------|------------------------|
| The A2A Client System Id: | 199AA206               |
| Your request has been so  | Jaccessfully processed |

Figure 7-4 Confirmation for inactivating an Application System

| Number | Instruction                                                                            |
|--------|----------------------------------------------------------------------------------------|
| 0      | This Application System has been inactivated and can no longer access IRS A2A Services |
| 2      | The Confirmation Message                                                               |
| 3      | Click <b>OK</b> to return to the AE Application Search Results page                    |

# Section 8

# Section 8 Activating an Application System

This section describes the actions required to activate an A2A Client Application System.

# 8.1 | Prerequisites

■ You have the e-Services ACA role assigned to your IEP user account.

# 8.2 How to Do It

Figure 8-1 depicts the navigation steps to activate an Application System.

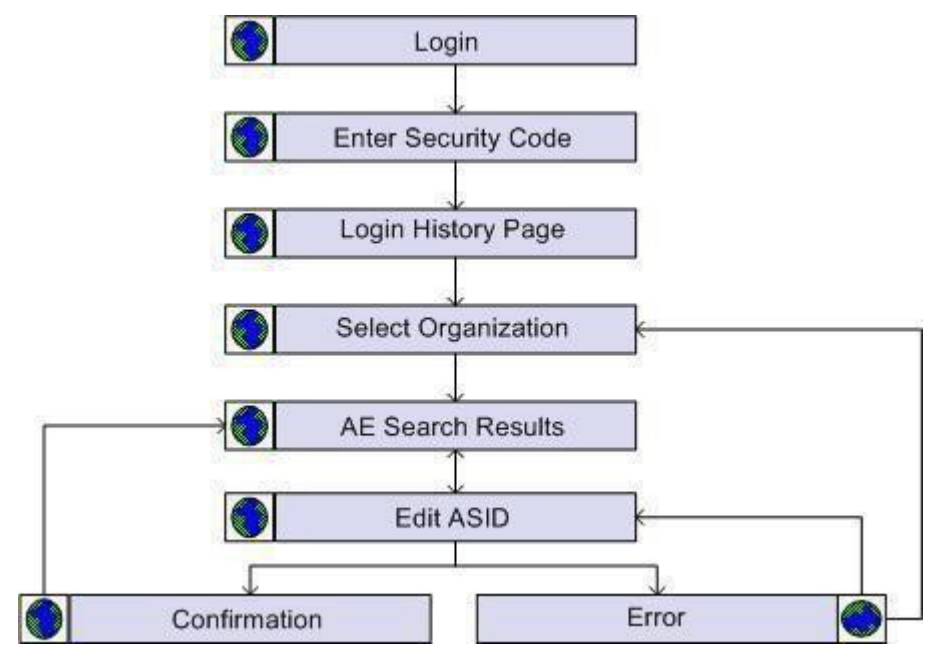

Figure 8-1 How to activate an Application System

- Login to the IEP (see Section 3.3 IEP Login)
- After entering your username, password and security code. Your login history page opens (see Figure 3-8).
- Click the Continue button. The IRS Select Organization page opens (see Figure 3-9)
- Select your ACA organization and click the Submit button. The AE Application Search Results page opens (see FFigure 8-2).

| Search Results For<br>A2A Client System II | or AIR  |            |                                                        |          |                            |
|--------------------------------------------|---------|------------|--------------------------------------------------------|----------|----------------------------|
|                                            |         |            | Create New A2A Client Syste                            | em ID    |                            |
|                                            |         |            | Upload Certificate to Multip<br>A2A Client System ID's | le       |                            |
| TCCs                                       | All     | -          |                                                        |          |                            |
| Customer Name                              | ACA Pro | ovider, In | ic.                                                    |          |                            |
| Doing Business As                          | ACA Pro | vider      |                                                        |          |                            |
| ASID Name                                  |         |            | Description                                            | Status   | Actions                    |
| 199AA201 Test App 9                        | System  |            | This is a test                                         | active   | Edit   Replace Certificate |
| 199AA202 Test App S                        | System  |            | This is a test                                         | active   | Edit   Replace Certificate |
| 199AA203 Test App S                        | System  |            | This is a test                                         | active   | Edit   Replace Certificate |
| 199AA204 Test App S                        | System  |            | This is a test                                         | active   | Edit   Replace Certificate |
| 199AA205 Test App S                        | System  |            | This is a test                                         | active   | Edit   Replace Certificate |
| 199AA206 Test App S                        | System  |            | This is a test                                         | inactive | Edit   Replace Certificate |
|                                            |         |            |                                                        |          |                            |

Figure 8-2 Selecting the Application System to activate

| Number | Instruction                                                                                                    |
|--------|----------------------------------------------------------------------------------------------------|
| 0      | Locate an inactive <b>ASID</b> and click the <b>Edit</b> link under the <b>Actions</b> column. The Edit AIR A2A Client System ID page opens (see <b>Figure 8-3</b> ). |

**Note:** The AE Application displays an '**Error Messages**' page in the event of any error. Refer to **Appendix B** to obtain information on how to handle AE Application errors.

| Customer Name                                                                                                    | ACA Provider Inc                                                                                                    |                                                                                                    |
|----------------------------------------------------------------------------------------------------|----------------------------------------------------------------------------------------------------|----------------------------------------------------------------------------------------------------|
| Customer Name                                                                                                    | ACA PIOVIDEI, IIIC.                                                                                                    |                                                                                                    |
| oing Business As                                                                                                    | ACA Provider                                                                                                    |                                                                                                    |
| A2A Client System I                                                                                                    | D 199AA206                                                                                                    |                                                                                                    |
| Application System<br>Name                                                                                                    | Test App System                                                                                                    |                                                                                                    |
| Description                                                                                                    | This is a test                                                                                                    |                                                                                                    |
| Location                                                                                                    | Some City, ST                                                                                                    |                                                                                                    |
| A2A Client System<br>ID Status                                                                                                    | inactive activate                                                                                                    | . 0                                                                                                    |
| Credential Type                                                                                                    | Certificate -                                                                                                    | 0                                                                                                    |
| Certificate File<br>Name                                                                                                    |                                                                                                    | krowse                                                                                                    |
| Current Certificate<br>File Name                                                                                                    | aca_provider.crt                                                                                                    |                                                                                                    |
| Current Certificate<br>File Expiration                                                                                                    | Sun Aug 27 04:33:20 EDT 2                                                                                                    | 017                                                                                                    |
|                                                                                                    |                                                                                                    |                                                                                                    |
| File Authority                                                                                                    | CN+Entrust Certification Auth                                                                                                    | nority - L1C,OU+(c) 2009 Entr                                                                                                    |
| Current Certificate<br>File Authority<br>for a Credential Type<br>the certificate to uplo<br>the certificate and sav                                                                                                    | CN-Entrust Certification Aut<br>of Certificate - Brows<br>ad. Clicking the Save<br>we the data.                                                                                                    | e or enter the file name o<br>button below will upload                                                                                                    |
| Current Certificate<br>File Authority<br>For a Credential Type<br>the certificate to uplo<br>the certificate and sav<br>Available Service                                                                                                    | CN-Entrust Certification Aut<br>of Certificate - Brows<br>ad. Clicking the Save<br>we the data.                                                                                                    | e or enter the file name o<br>button below will upload<br>Selected Services<br>IRS-ACASubmitService<br>IRS-ACAAckngService                                                                                                    |
| Current Certificate<br>File Authority<br>For a Credential Type<br>the certificate to uplo<br>the certificate and sav<br>Available Service                                                                                                    | CN-Entrust Certification Auth<br>of Certificate - Brows<br>ad. Clicking the Save<br>ve the data.<br>25<br>Add >><br><< Remove                                                                                                    | e or enter the file name o<br>button below will upload<br>Selected Services<br>IRS-ACASubmitService<br>IRS-ACAAckngService                                                                                                    |
| Current Certificate<br>File Authority<br>For a Credential Type<br>the certificate to uplo<br>the certificate and sav<br>Available Service                                                                                                    | CN-Entrust Confication Auth<br>of Certificate - Brows<br>ad. Clicking the Save<br>we the data.<br>Add >><br><< Remove<br>available to all authorit                                                                                                    | e or enter the file name o<br>button below will upload<br>Selected Services<br>IRS-ACASubmitService<br>IRS-ACAAckngService                                                                                                    |
| Current Certificate<br>File Authority<br>For a Credential Type<br>the certificate to uplo<br>the certificate and sav<br>Available Service<br>Ommon Services are a<br>nitial Login, Login, and                                                                                                    | CN-Entrust Cetification Auto<br>of Certificate - Brows<br>ad. Clicking the Save<br>we the data.<br>Add >><br><< Remove<br>available to all authoris<br>d Logout.                                                                                           | e or enter the file name o<br>button below will upload<br>Selected Services<br>IRS-ACASubmitService<br>IRS-ACAAckngService                                                                                                    |
| Current Certificate<br>File Authority<br>For a Credential Type<br>the certificate to uplo<br>the certificate and save<br>Available Services<br>formmon Services are a<br>nitial Login, Login, and<br>to add Services, selectervices list above by                                                                       | CN-Entrust Confication Auth<br>of Certificate - Brows<br>ad. Clicking the Save<br>we the data.<br>Add >><br><< Remove<br>available to all authoris<br>I Logout.<br>t your Services choice<br>highlighting them and                                         | e or enter the file name o<br>button below will upload<br>Selected Services<br>IRS-ACASubmitService<br>IRS-ACAAckngService<br>zed A2A Client Systems:                                                                                                    |
| Current Certificate<br>File Authority<br>For a Credential Type<br>the certificate to uplot<br>the certificate and sav<br>Available Service<br>Common Services are a<br>nitial Login, Login, and<br>To add Services, select<br>Services list above by<br>to remove Services, select<br>Services list above by<br>nutton. | CN-Entrust Confication Auth<br>of Certificate - Brows<br>ad. Clicking the Save<br>we the data.<br>Add >><br><remove<br>available to all authoris<br/>I Logout.<br/>t your Services choice<br/>highlighting them and<br/>elect your Services ch</remove<br> | e or enter the file name o<br>button below will upload<br>Selected Services<br>IRS-ACASubmitService<br>IRS-ACAAckngService<br>zed A2A Client Systems:<br>es from the Available<br>clicking on the Add button<br>boices from the Selected<br>clicking on the Remove |

Figure 8-3 Activating an Application System

| Number | Instruction                                                                                                    |
|--------|----------------------------------------------------------------------------------------------------|
| 0      | Click the arrow to the right of the A2A Client System ID Status field and select activate.                                                                              |
| 2      | If you wish, click the <b>Browse</b> button to select a new certificate to assign to this Application System. The certificate must be accessible from the local system. |
| 8      | Click <b>Save</b> , if the request is successful the Confirmation for AIR A2A Client System ID page opens (see Figure 8-4).                                             |
| 4      | Click Cancel to return to the AE Application Search Results page                                                                                                    |

# 8.3 | Confirmation Page

Figure 8-4 depicts the Application System confirmation page.

| Confirmation for AIR      |                       |
|---------------------------|-----------------------|
| The A2A Client System Id: | 199AA206              |
| Your request has been so  | uccessfully processed |

Figure 8-4 Confirmation for activating an Application System

| Number | Instruction                                                                    |
|--------|--------------------------------------------------------------------------------|
| 0      | This Application System has been activated and can now access IRS A2A Services |
| 2      | The Confirmation Message                                                       |
| 3      | Click <b>OK</b> to return to the AE Application Search Results page            |

**Important!** If you replaced the certificate, the Application System must use the new certificate to access IRS A2A services.

# Section 9

# Section 9 Replacing a Certificate

This section describes the actions required to replace the certificate for an A2A Client Application System.

# 9.1 | Prerequisites

- You have the e-Services ACA role assigned to your IEP user account.
- You have a valid X509 certificate accessible from the local system.

# 9.2 | How to Do It

Figure 9-1 depicts the navigation steps to replace the certificate.

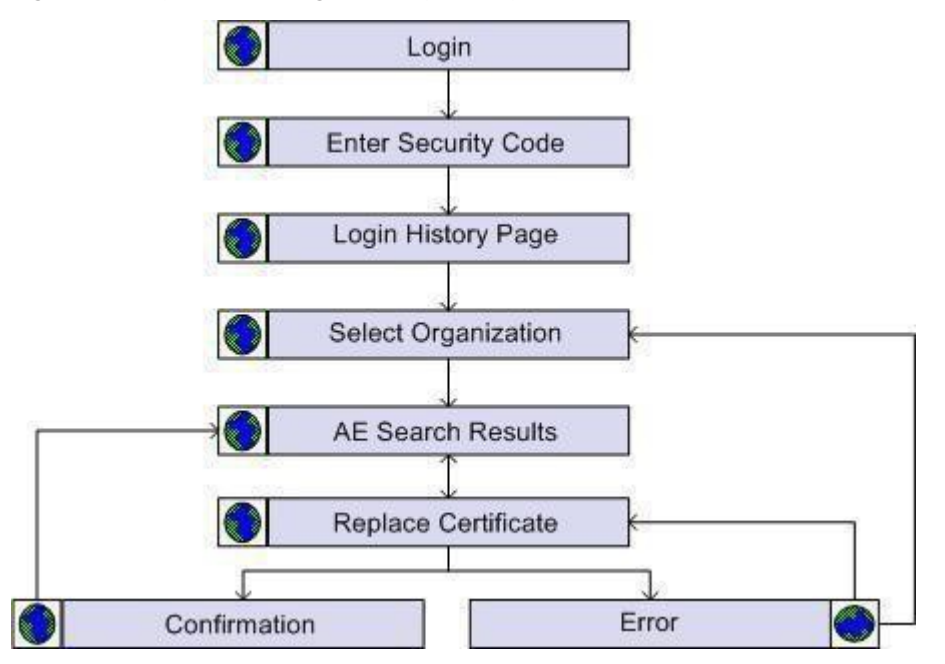

Figure 9-1 How to Replace a Certificate

- Login to the IEP (see Section 3.3 IEP Login)
- After entering your username, password and security code. Your login history page opens (see Figure 3-8).
- Click the Continue button. The IRS Select Organization page opens (see Figure 3-9)
- Select your ACA organization and click the Submit button. The AE Application Search Results page opens (see Figure 9-2).

|                     |          |           | Creat     | e New A2A Client System ID                           |        |      |                     |
|---------------------|----------|-----------|-----------|------------------------------------------------------|--------|------|---------------------|
|                     |          |           | Upk       | ad Certificate to Multiple<br>A2A Client System ID's |        |      |                     |
| TCCs                | All •    | •         |           |                                                      |        |      |                     |
| Customer Name       | ACA Prov | ider, Inc |           |                                                      |        |      |                     |
| Doing Business As   | ACA Prov | vider     |           |                                                      |        |      |                     |
| ASID Name           |          |           |           | Description                                          | Status |      | Actions             |
| 199AA201 Test App S | ystem    |           | This is a | test                                                 | active | Edit | Replace Certificate |
| 199AA202 Test App S | ystem    |           | This is a | test                                                 | active | Edit | Replace Certificate |
| 199AA203 Test App S | ystem    |           | This is a | test                                                 | active | Edit | Replace Certificate |
| 199AA204 Test App S | ystem    |           | This is a | test                                                 | active | Edit | Replace Certificate |
| 199AA205 Test App S | ystem    |           | This is a | test                                                 | active | Edit | Replace Certificate |
| 199AA206 Test App S | ystem    |           | This is a | test                                                 | active | Edit | Replace Certificate |
|                     |          |           |           |                                                      |        |      |                     |
|                     |          |           |           |                                                      |        |      |                     |
|                     |          |           |           |                                                      |        |      |                     |
|                     |          |           |           |                                                      |        |      |                     |
|                     |          |           |           |                                                      |        |      |                     |

Figure 9-2 Replace Certificate Link

# Number Instruction Image: Description of the state of the state of t

**Note:** The AE Application displays an **'Error Messages'** page in the event of any error. Refer to **Appendix B** to obtain information on how to handle AE Application errors.

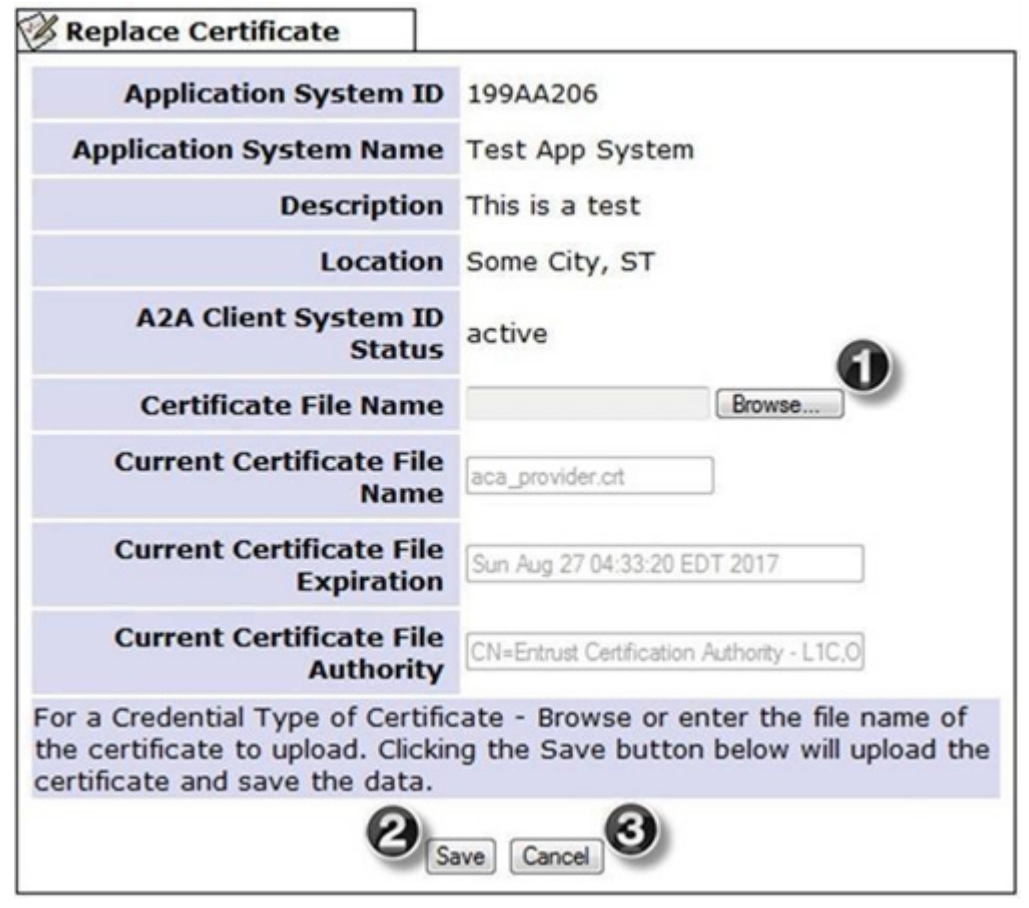

Figure 9-3 Replace Certificate Page

# Number Instruction

| 0 | Click the <b>Browse</b> button to select the new certificate. The certificate must be accessible from the local system             |
|---|----------------------------------------------------------------------------------------------------|
| 2 | Click <b>Save</b> , if the request is successful the Confirmation for AIR Replace Certificate page opens (see <b>Figure 9-5</b> ). |
| 3 | Click Cancel to return to the AE Application Search Results page                                                                   |

**Note:** In the event of a data entry error, an error dialog opens (see Figure 9-4). Follow the instructions in the dialog and click OK to return to the Replace Certificate page to correct the error.

| Message fr | rom webpage                                 |
|------------|---------------------------------------------|
| <u>^</u>   | The Certificate File Name may not be blank. |
|            | ОК                                          |

Figure 9-4 A data entry error occurred replacing a certificate

# 9.3 | Confirmation Page

Figure 9-5 depicts the Replace Certificate confirmation page

| Confirmation for AIR Replace Certificate              | ]                                              |
|-------------------------------------------------------|------------------------------------------------|
| You have successfully repla<br>ID.                    | ced the certificate for this A2A Client System |
| The A2A Client System Id:<br>Your request has been su | 199AA206<br>ccessfully processed               |
|                                                       | OK 3                                           |

Figure 9-5 Replace Certificate Confirmation

| Number | Instruction                                                                    |
|--------|--------------------------------------------------------------------------------|
| 0      | The Application System must use the new certificate to access IRS A2A services |
| 2      | The Confirmation Message                                                       |
| 3      | Click <b>OK</b> to return to the AE Application Search Results page            |

**Tip:** You can also replace the certificate when you change an Application System.

# Section 10

# Section 10 Bulk Certificate Upload

This section describes the actions required to replace the certificate for many A2A Client Application Systems in one transaction.

# **10.1** Prerequisites

- You have the e-Services ACA role assigned to your IEP user account.
- You have a valid X509 certificate accessible from the local system.

# **10.2** | How to Do It

Figure 10-1 depicts the navigation steps to do a bulk certificate upload

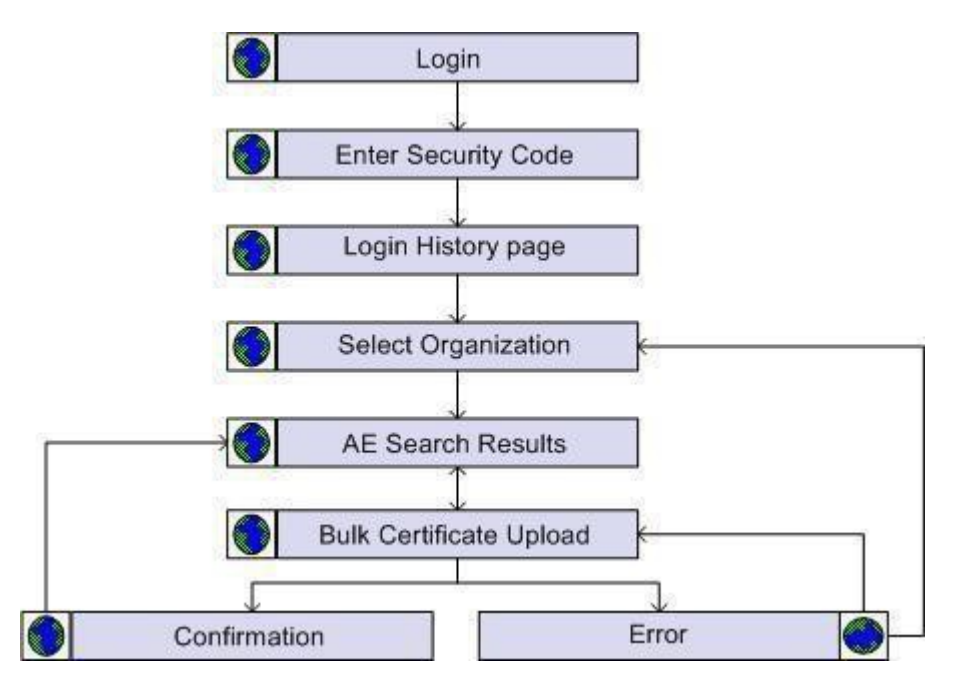

Figure 10-1 How to upload a certificate to many Application Systems

- Login to the IEP (see Section 3.3 IEP Login)
- After entering your username, password and security code. Your login history page opens (see Figure 3-8).
- Click the Continue button. The IRS Select Organization page opens (see Figure 3-9)
- Select your ACA organization and click the Submit button. The AE Application Search Results page opens (see Figure 10-2).

|                     |                 | Create New A2A Client System I                           | D           |                     |
|---------------------|-----------------|----------------------------------------------------------|-------------|---------------------|
|                     |                 | Upload Certificate to Multiple<br>A2A Client System ID's | 0           |                     |
| TCCs                | All -           |                                                          |             |                     |
| Customer Name       | ACA Provider, I | nc.                                                      |             |                     |
| Doing Business As   | ACA Provider    |                                                          |             |                     |
| ASID Name           |                 | Description                                              | Status      | Actions             |
| 199AA201 Test App S | ystem           | This is a test                                           | active Edit | Replace Certificate |
| 199AA202 Test App S | system          | This is a test                                           | active Edit | Replace Certificate |
| 199AA203 Test App S | system          | This is a test                                           | active Edit | Replace Certificate |
| 199AA204 Test App S | system          | This is a test                                           | active Edit | Replace Certificate |
| 199AA205 Test App S | system          | This is a test                                           | active Edit | Replace Certificate |
| 199AA206 Test App S | system          | This is a test                                           | active Edit | Replace Certificate |
|                     |                 |                                                          |             |                     |

Figure 10-2 Upload Certificate to Multiple A2A Client System ID's Button

| Number | Instruction                                                                                                    |
|--------|----------------------------------------------------------------------------------------------------|
| 0      | Click the <b>Upload Certificate to Multiple A2A Client ID's</b> button. The Upload Certificate to Multiple A2A Client System ID's page opens (see Figure 10-3). |

**Note:** The AE Application displays an 'Error Messages' page in the event of any error. Refer to Appendix B to obtain information on how to handle AE Application errors.

| Available ASIDs                                                                                                    | Selected ASIDs                                                                                                    |
|----------------------------------------------------------------------------------------------------|----------------------------------------------------------------------------------------------------|
| 199AA202<br>199AA203<br>199AA204<br>199AA205                                                                                                    | 199AA201           Add >>           Remove                                                                                                    |
| To add ASIDs, select your ASID c<br>above by highlighting them and cli<br>To remove ASIDs, select your ASI<br>ist above by highlighting them and | hoices from the Available ASIDs list<br>cking on the <b>Add</b> button.<br>D choices from the Selected ASIDs<br>d clicking on the <b>Remove</b> button. |
| Certificate File Name Vae_ru                                                                                                    | o\cert\testcert.cer Browse                                                                                                    |
| For a Credential Type of Certificat<br>the certificate to upload. Clicking<br>certificate and save the data.                                     | e - Browse or enter the file name of<br>the Save button below will upload th                                                                            |
| Save                                                                                                    | Cancel (4)                                                                                                    |

Figure 10-3 Bulk Upload Page

| Number | Instruction                                                                                                    |
|--------|----------------------------------------------------------------------------------------------------|
| 0      | Select one or more ASIDs from the <b>Available ASIDs</b> list and click the Add button.                                             |
| 2      | Click <b>Browse</b> to select the new certificate. The certificate must be accessible from the local system.                        |
| 3      | Click <b>Save</b> , if the request is successful the Confirmation for AIR Replace Certificate page opens (see <b>Figure 10-5</b> ). |
| 4      | Click <b>Cancel</b> to return to the AE Application Search Results page.                                                            |

**Note:** In the event of a data entry error, an error dialog opens (see Figure 10-4). Follow the instructions in the dialog and click OK to return to the Upload Certificate to Multiple A2A Client ID's page to correct the error.

| ssage f | rom webpage                                                                                                    |
|---------|----------------------------------------------------------------------------------------------------|
| Â       | The Certificate File Name may not be blank when the Credential Type is<br>set to Certificate.<br>The Selected ASIDs cannot be blank. Please select at least one ASID<br>from the Available ASIDs list. |
|         | ОК                                                                                                    |

Figure 10-4 A data entry error occurred during a bulk upload

# **10.3** | Confirmation Page

Figure 10-5 depicts the Bulk Certificate Upload confirmation page.

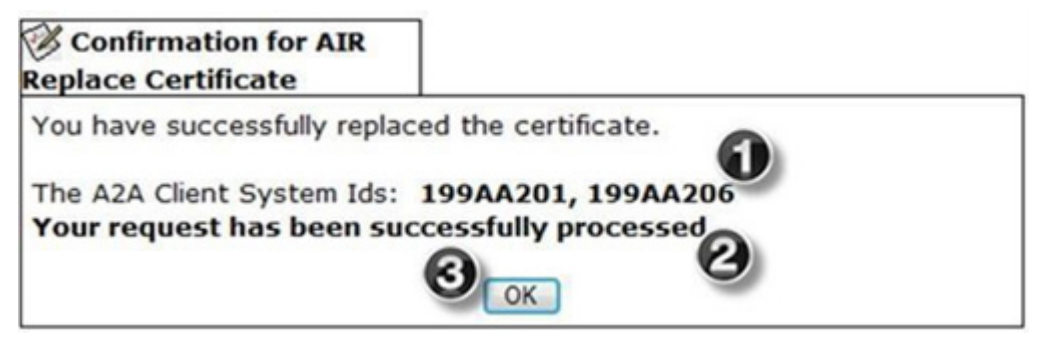

Figure 10-5 Bulk Upload Confirmation

| Number | Instruction                                                                     |
|--------|---------------------------------------------------------------------------------|
| 0      | The Application Systems must use the new certificate to access IRS A2A services |
| 2      | The Confirmation Message                                                        |
| 3      | Click <b>OK</b> to return to the AE Application Search Results page             |

# Section 11

# Section 11 Viewing an Un-Enrolled Application System

This section describes the actions required to view un-enrolled A2A Client Applications Systems.

# 11.1 | Prerequisites

You have the e-Services ACA role assigned to your IEP user account.

## **11.2** How to Do It

Figure 11-1 depicts the navigation steps to view an un-enrolled Application System.

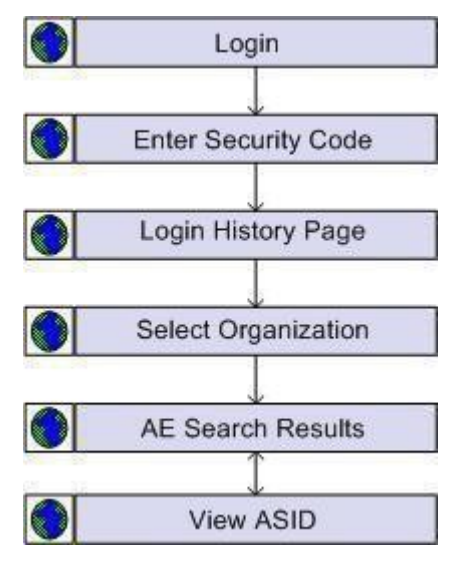

Figure 11-1 How to View an un-enrolled Application System

- Login to the IEP (see Section 3.3 IEP Login)
- After entering your username, password and security code. Your login history page opens (see Figure 3-8).
- Click the Continue button. The IRS Select Organization page opens (see Figure 3-9)
- Select your ACA organization and click the Submit button. The AE Application Search Results page opens (see Figure 11-2).

| Search Results For<br>A2A Client System II | or AIR    |           |             |                                                      |         |      |                     |
|--------------------------------------------|-----------|-----------|-------------|------------------------------------------------------|---------|------|---------------------|
|                                            |           |           | Create      | New A2A Client System                                | D       |      |                     |
|                                            |           |           | Uplo        | ad Certificate to Multiple<br>A2A Client System ID's |         |      |                     |
| TCCs                                       | All 👻     | 1         |             |                                                      |         |      |                     |
| Customer Name                              | ACA Provi | ider, Inc |             |                                                      |         |      |                     |
| Doing Business As                          | ACA Provi | ider      |             |                                                      |         |      |                     |
| ASID Name                                  |           |           | 0           | escription                                           | Status  | 6    | Actions             |
| 199AA201 Test App S                        | system    |           | This is a t | test                                                 | active  | Edit | Replace Certificate |
| 199AA202 Test App S                        | system    |           | This is a t | test                                                 | active  | Edit | Replace Certificate |
| 199AA203 Test App S                        | system    |           | This is a t | test                                                 | active  | Edit | Replace Certificate |
| 199AA204 Test App S                        | system    |           | This is a t | test                                                 | active  | Edit | Replace Certificate |
| 199AA205 Test App S                        | system    |           | This is a t | test                                                 | active  | Edit | Replace Certificate |
| 199AA206 Test App S                        | system    |           | This is a t | test                                                 | deleted | View |                     |
|                                            |           |           |             |                                                      |         |      |                     |

Figure 11-2 Locating an un-enrolled Application System

| Number | Instruction                                                                                                    |
|--------|----------------------------------------------------------------------------------------------------|
| 0      | Locate an un-enrolled Application System (an ASID with a <b>deleted</b> status), and click the <b>View</b> link under the <b>Actions</b> column. The View AIR A2A Client System Id page opens (see Figure 11-3). |

**Note:** The AE Application displays an '**Error Messages**' page in the event of any error. Refer to **Appendix B** to obtain information on how to handle AE Application errors.

| customer nume                                                                                                    | ACA Provider, Inc.                                                                                                    |                                                                                                    |
|----------------------------------------------------------------------------------------------------|----------------------------------------------------------------------------------------------------|----------------------------------------------------------------------------------------------------|
| oing Business As                                                                                                    | ACA Provider                                                                                                    |                                                                                                    |
| 2A Client System J                                                                                                    | ID 199AA206                                                                                                    |                                                                                                    |
| Application System<br>Name                                                                                                    | Test App System                                                                                                    |                                                                                                    |
| Description                                                                                                    | This is a test                                                                                                    |                                                                                                    |
| Location                                                                                                    | Some City, ST                                                                                                    |                                                                                                    |
| A2A Client System<br>ID Status                                                                                                    | deleted                                                                                                    |                                                                                                    |
| Credential Type                                                                                                    | Certificate -                                                                                                    |                                                                                                    |
| Certificate File<br>Name                                                                                                    |                                                                                                    | Browse                                                                                                    |
| Current Certificate<br>File Name                                                                                                    | aca_provider.crt                                                                                                    |                                                                                                    |
| Current Certificate<br>File Expiration                                                                                                    | Sun Aug 27 04:33:20 EDT                                                                                                    | 2017                                                                                                    |
| Current Certificate                                                                                                    | CN=Entrust Certification Aut                                                                                                    | hority - L1C.OU=(c) 2009 Entr                                                                                                    |
| The Authority                                                                                                    |                                                                                                    |                                                                                                    |
| for a Credential Type<br>he certificate to uplo<br>he certificate and sa                                                                                                    | of Certificate - Brows<br>ad. Clicking the Save<br>ve the data.                                                                                                    | se or enter the file name<br>button below will upload<br>Selected Services                                                                                                    |
| Available Service                                                                                                    | of Certificate - Brows<br>ad. Clicking the Save<br>ve the data.<br>es<br>Add >><br><< Remove                                                                                                    | se or enter the file name<br>button below will upload<br>Selected Services<br>IRS-ACASubmitService<br>IRS-ACAAckngService                                                                                                    |
| ommon Services are a<br>nitial Login, Login, and<br>o add Services, select<br>ervices list above by<br>o remove Services, select                                                                                                    | of Certificate - Brows<br>ad. Clicking the Save<br>ve the data.<br>es<br>Add >><br><< Remove<br>available to all author<br>d Logout.<br>:t your Services choic<br>highlighting them and<br>elect your Services cl                   | se or enter the file name<br>button below will upload<br>Selected Services<br>IRS-ACASubmitService<br>IRS-ACAAckngService<br>ized A2A Client Systems<br>tes from the Available<br>clicking on the Add but<br>hoices from the Selected                            |
| or a Credential Type<br>he certificate to uplo<br>he certificate and sar<br>Available Service<br>ommon Services are a<br>nitial Login, Login, and<br>o add Services, selec<br>ervices list above by<br>o remove Services, s<br>ervices list above by<br>utton. | of Certificate - Brows<br>ad. Clicking the Save<br>ve the data.<br>Add >><br><< Remove<br>available to all author<br>d Logout.<br>t your Services choic<br>highlighting them and<br>elect your Services cl<br>highlighting them and | se or enter the file name<br>button below will upload<br>Selected Services<br>IRS-ACASubmitService<br>IRS-ACAAckngService<br>ized A2A Client Systems:<br>tes from the Available<br>clicking on the Add but<br>hoices from the Selected<br>clicking on the Remove |

Figure 11-3 View AIR A2A Client System Id Page

### Number Instruction

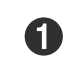

Click **Cancel** to return to the AE Application Search Results page

# Appendix

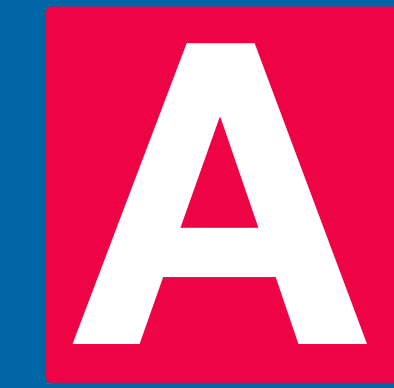

# **Appendix A** List of Abbreviations

| A2A                | Application to Application                                                |
|--------------------|---------------------------------------------------------------------------|
| AC                 | Access Control                                                            |
| ACA                | Affordable Care Act                                                       |
| AE                 | Automated Enrollment                                                      |
| AI                 | Application Integration                                                   |
| AIR                | ACA Information Returns                                                   |
| ASID               | A2A Client System ID                                                      |
| Authorized Contact | Registered ACA Authorized user or other ACA Third Party Transmitter user. |
| СА                 | Certificate Authority                                                     |
| DBA                | Doing Business As                                                         |
| IE                 | Internet Explorer                                                         |
| IEP                | . Integrated Enterprise Portal                                            |
| IRS                | . Internal Revenue Service                                                |
| LOA                | Level of Assurance                                                        |
| SA                 | Strong Authentication                                                     |
| TCC                | Transmission Control Code                                                 |
| TLS                | Transport Layer Security                                                  |
| UI                 | User Interface                                                            |

# Appendix

# **Appendix B** Handling Errors

The AE Application displays an error page when an unexpected condition occurs processing your request. If the error is recoverable, the AE Application returns to the previous page where you can provide additional information and retry the request. Figure B-1 shows the format of the AE Error page.

Figure B-1 AE Error page.

| 🗭 Error Messages |                          |
|------------------|--------------------------|
|                  |                          |
|                  | Error code: ###          |
| Er               | ror message will be here |
|                  | ОК                       |

Figure B-1 AE Error Page Format

The AE application display user-friendly error messages. The section below lists the error code and error message description, tells what each means, and recommends the action you should take.

| Error Code | Error Code Description                                                          | Resolution                                                                                                    |
|------------|---------------------------------------------------------------------------------|----------------------------------------------------------------------------------------------------|
| 110        | The TCC entered is not found.<br>Pleasetry again with a valid<br>TCC.           | The TCC value is invalid or does<br>not exist. Review your TCC<br>assigned to you organization<br>and try again by entering a valid<br>TCC that exists. |
| 112        | No search criteria entered.<br>Please tryagain with a valid<br>search criteria. | Close your session/browser<br>and verify the URL link. Try your<br>request again.                                                                       |
| 302        | Certificate Validation Failed.<br>Please try again with a valid<br>Certificate. | The loaded certificate has<br>failed validation or has expired.<br>Try again by loading a valid<br>certificate.                                         |
| 303        | A root certificate could not be found.                                          | Try again by loading a valid certificate.                                                                                                    |
| 304        | Invalid or incomplete certificate is contained in the certificate file.         | A valid certificate could not be found. Try again by loading a valid certificate.                                                                       |
| 305        | Certificate format is not supported                                             | The certificate format is not supported. Try again by loading a valid certificate.                                                                      |

| Error Code                                                                                      | Error Code Description                                  | Resolution                                                                                                    |
|-------------------------------------------------------------------------------------------------|---------------------------------------------------------|----------------------------------------------------------------------------------------------------|
| 306                                                                                             | There are two or more Base 64 certificates in the file. | A valid root certificate could<br>not be determined. Try again by<br>loading a valid certificate.                                                     |
| 307                                                                                             | No certificates found in file.                          | No certificate found in file.<br>Try again by loading a valid<br>certificate.                                                                         |
| 308                                                                                             | The certificate file could not be parsed.               | The certificate file was not<br>readable. Try again by loading a<br>valid certificate.                                                                |
| Any error<br>Message<br>not listed<br>above OR<br>you are<br>unable to<br>resolve the<br>issue. | Various                                                 | Contact the AIR Help Desk at<br>1- 866-937-4130 and provide<br>the error number and error<br>message. The AIR Help Desk<br>will refer as appropriate. |

# Appendix

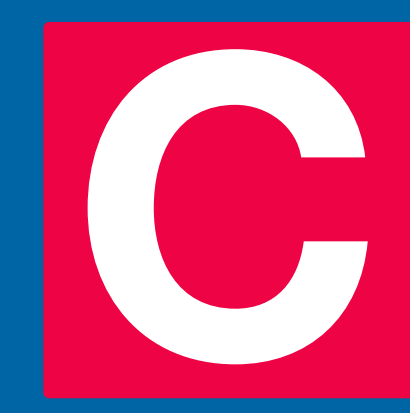
## Appendix C AIR Help Desk

## **AIR Help Desk**

Toll-Free 1-866-937-4130 Monday - Friday 6:30 a.m. - 6:00 p.m. Central Time

- Provide the error code and describe the action you were performing when the error occurred.
  - For example, "I received error code 401 when I attempted to enroll an Application System."